# 7 การสื่อสารกับอุปกรณ์/ PLC หลายเครื่อง

ในบทนี้จะอธิบายถึงการสื่อสารระหว่าง GP กับอุปกรณ์/PLC หลายเครื่อง รวมทั้งการทำงานขั้นพื้นฐาน ที่ใช้สำหรับแบ่งแยกการสื่อสารและเปลี่ยนอุปกรณ์/PLC โปรดเริ่มต้นด้วยการอ่าน "7.1 เมนูการตั้งค่า" (หน้า 7-2) แล้วจึงไปอ่านหน้าที่เกี่ยวข้อง

| .7-3 |
|------|
| 7-11 |
| 7-18 |
| 7-28 |
| 7-33 |
|      |

### 7.1 เมนูการตั้งค่า

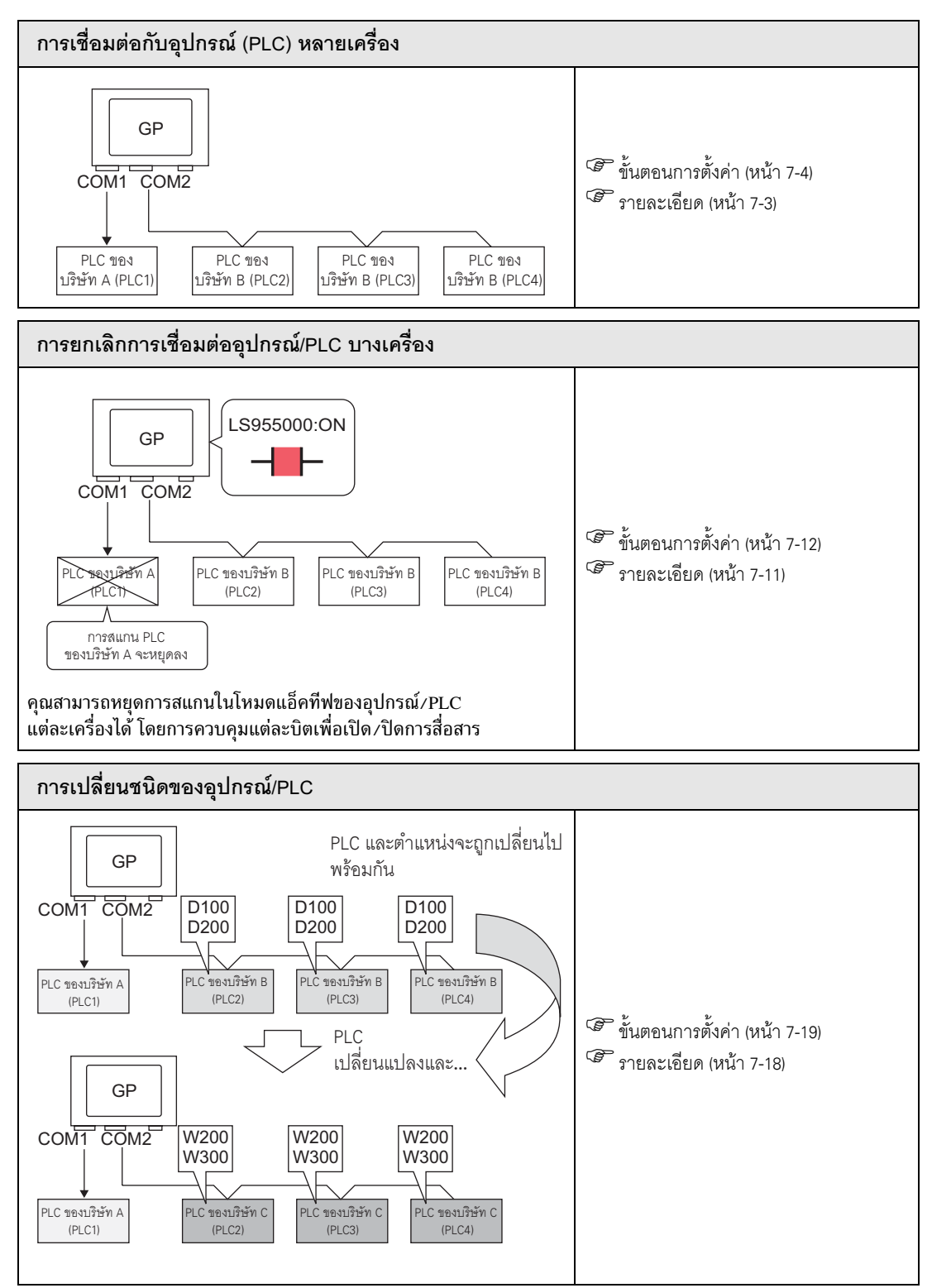

### 7.2 การเชื่อมต่อกับอุปกรณ์ (PLC) หลายเครื่อง

#### 7.2.1 รายละเอียด

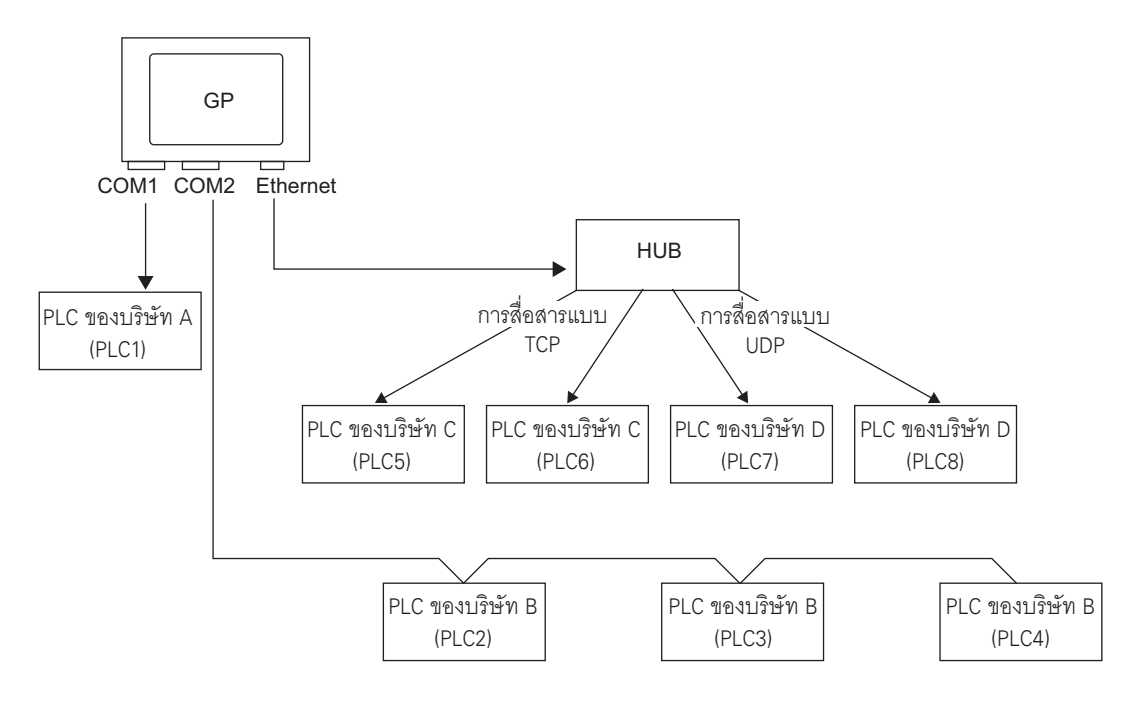

GP หนึ่งเครื่องสามารถใช้กับไดรเวอร์ได้ 4 ไดรเวอร์ (COM1, COM2, Ethemet (UDP/TCP)) และเชื่อมต่อกับ อุปกรณ์ได้หลายเครื่องพร้อม ๆ กัน

GP บางชนิดอาจรองรับได้ถึง 4 ไดรเวอร์ และบางชนิดอาจรองรับได้ 2 ไดรเวอร์

หมายเหตุ • ในรุ่น GP330X สามารถรองรับได้ไม่เกิน 2 ไดรเวอร์

#### 7.2.2 ขั้นตอนการตั้งค่า

- หมายเหตุ โปรดอ่านรายละเอียดจากคำแนะนำในการตั้งค่า <sup>(27)</sup> "6.13.2 คำแนะนำในการตั้งค่า [New]" (หน้า 6-66)
- ตัวอย่าง COM1: PLC ของบริษัท A คือ PLC1 (เช่น Omron, CS/CJ Series HOST Link) COM2: PLC ของบริษัท B คือ PLC2, PLC3, PLC4 (เช่น Mitsubishi, A Series Computer Link) กำหนดการตั้งค่าเพื่อเพิ่ม PLC สามเครื่องนี้

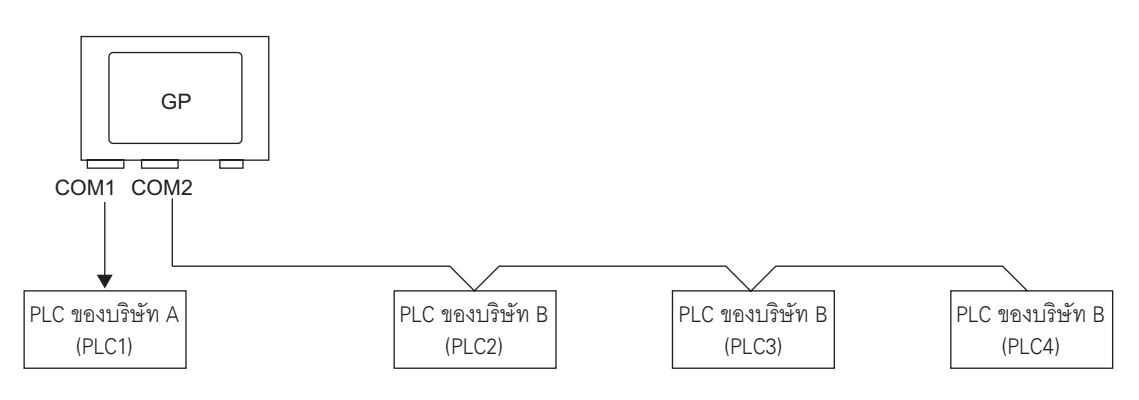

1 เลือกเมนู [Project (F)] - คำสั่ง [System Settings (C)] หรือคลิก 😡 แล้วคลิก [Device/PLC Settings] บน System Settings Window หน้าจอ [Device/PLC Settings] ต่อไปนี้จะปรากฏขึ้น

| System Settings Window 7 X<br>Display Settings | Display Type           Driver         GP3000 Series           Model         AGP-3500T           Installation Method         Horizontal |
|------------------------------------------------|----------------------------------------------------------------------------------------------------|
| Device seconds                                 | Device/PLC Settings                                                                                                    |
| Main Unit Settings                             | Add Device/PLC Delete Device/PLC                                                                                                    |
| Font Settings                                  | Device/PLC 1                                                                                                    |
|                                                | Summary Change Device/PLC                                                                                                    |
| Peripheral Settings                            | Maker OMRON Corporation Driver CS/CJ Series HOST Link Port COM1                                                                        |
| Peripheral List                                | Text Data Mode 3 Change                                                                                                    |
| Device/PLC Settings                            | Communication Settings                                                                                                    |
|                                                | SID Type                                                                                                    |
| Printer Settings                               | Speed 19200 💌                                                                                                    |
| Bar Code Settings                              | Data Length © 7 C 8                                                                                                    |
| Script Settings                                | Parity CINONE CIEVEN CIODD                                                                                                    |
|                                                | Stop Bit C 1 📀 2                                                                                                    |
|                                                | Flow Control   O NONE O ER(DTR/CTS) O XON/XOFF                                                                                         |
|                                                | Timeout 3 💼 (sec)                                                                                                    |
|                                                | Retry 2 🚎                                                                                                    |
|                                                | Wait To Send 0 💼 (ms)                                                                                                    |
|                                                |                                                                                                    |
|                                                | In the case of RS232C, you can select the 9th pin to RI (Input)                                                                        |
|                                                | or VCC (5V Power Supply). If you use the Digital's RS232C<br>Isolation Unit, please select it to VCC. Default                          |
|                                                |                                                                                                    |
|                                                | Allowable No. of Device/PLCs 16 Unit(s)                                                                                                |
|                                                | No. Device Name Settings                                                                                                    |
|                                                | JPLC1 Unit No.=0,Network=0,Node=0                                                                                                    |
| Can alken Ditt woord PD Corn   100 Sourt       | ACD 2500T                                                                                                    |

2 คลิก [Add Device/PLC]

| Display Type<br>Driver<br>Model<br>Installation Method          | GP3000 Series<br>AGP-3500T<br>Horizontal                                                                                        |
|-----------------------------------------------------------------|----------------------------------------------------------------------------------------------------|
| Device/PLC Settings                                             |                                                                                                    |
| Device/PLC1                                                     | Add Device/PLC Delete Device/PLC                                                                                                |
|                                                                 |                                                                                                    |
| Summary                                                         |                                                                                                    |
|                                                                 |                                                                                                    |
| l ext Data Mode                                                 | J 3 <u>Uhange</u>                                                                                                    |
| Communication Settings                                          |                                                                                                    |
| SIO Type                                                        | R\$232C C R\$422/485(2wire) C R\$422/485(4wire)                                                                                 |
| Speed                                                           | 19200                                                                                                    |
| Data Length                                                     | © 7 C 8                                                                                                    |
| Parity                                                          | C NONE  C EVEN C ODD                                                                                                    |
| Stop Bit                                                        | C 1 C 2                                                                                                    |
| Flow Control                                                    | NONE O ER(DTR/CTS) O XON/XOFF                                                                                                   |
| Timeout                                                         | 3                                                                                                    |
| Retry                                                           | 2                                                                                                    |
| Wait To Send                                                    | 0 <u>.</u> (ms)                                                                                                    |
| RI / VCC                                                        | © RI C VCC                                                                                                    |
| In the case of RS<br>or VCC (5V Powe<br>Isolation Unit, ple     | 3232C, you can select the 9th pin to RI (Input)<br>er Supply). If you use the Digital's RS232C<br>ase select it to VCC. Default |
| Device-Specific Setting:<br>Allowable No. of Dr<br>No. Device N | s<br>evice/PLCs 16 Unit(s) The Settings                                                                                         |
| 1 PLC1                                                          | Unit No.=0,Network=0,Node=0                                                                                                    |

3 เมื่อกล่องโต้ตอบ [Add Device/PLC 2] ปรากฏขึ้น ให้ตั้งค่า [Maker], [Driver] และ [Port] ของ PLC ที่ต้องการเพิ่ม จากนั้นคลิก [Add]

| Add Device/F | PLC 2                                  |
|--------------|----------------------------------------|
| Settings     |                                        |
| Device/PLC   |                                        |
| Maker        | Mitsubishi Electric Corporation        |
| Driver       | A Series Computer Link                 |
| Allowable I  | No. of Device/PLCs 16Unit(s)           |
| Connection M | ethod                                  |
| Port         | СОМ2 🔽                                 |
|              | Refer to the manual of this Device/PLC |
|              | Device Information                     |
|              | Add Cancel                             |

หมายเหตุ • ห้ามเลือกพอร์ตที่ PLC อื่นใช้งานอยู่ หากพอร์ตหนึ่งมี PLC ใช้งานหลายเครื่อง </u> จะปรากฏขึ้น ทางด้านขวาของป้าย [Port] ของหน้าจอ [Device/PLC Settings] 4 เมื่อหน้าจอการตั้งค่าของแท็บ [Device/PLC 2] ปรากฏขึ้น คลิก 🏬 [ปุ่มเพิ่มอุปกรณ์] แล้วเพิ่ม PLC อีก 2 เครื่อง

| Device/PLC Device/P                    | C2                                                         |  |
|----------------------------------------|------------------------------------------------------------|--|
| Summary                                | Change Device/PLC                                          |  |
| Maker Mitsubishi E                     | ectric Corporation Driver A Series Computer Link Port COM2 |  |
| Text Data Mode                         | 2 Change                                                   |  |
| Communication Settings                 |                                                            |  |
| SIO Type                               | C RS232C © RS422/485(2wire) © RS422/485(4wire)             |  |
| Speed                                  | 19200                                                      |  |
| Data Length                            | © 7 C 8                                                    |  |
| Parity                                 | C NONE                                                     |  |
| Stop Bit                               | © 1                                                        |  |
| Flow Control                           | NONE     O ER(DTR/CTS)     O XON/XOFF                      |  |
| Timeout                                | 3 <u>*</u> (sec)                                           |  |
| Retry                                  | 2 📑                                                        |  |
| Wait To Send                           | 0 (ms) Default                                             |  |
| Device-Specific Settings               |                                                            |  |
| Allowable No. of Dev<br>No. Dovice No. | ce/PLCs 16 Unit(s                                          |  |
| 1 PLC2                                 | Station No.=0,PC No.=255                                   |  |
|                                        |                                                            |  |
|                                        |                                                            |  |
|                                        |                                                            |  |
|                                        |                                                            |  |

- <sup>หมายเหต</sup> ทุกครั้งที่คลิก 🏬 [ปุ่มเพิ่มอุปกรณ์] PLC 1 เครื่องจะถูกเพิ่มเข้าไป
- 5 ตั้งชื่อของ PLC ที่เพิ่มเข้าไปแต่ละเครื่องด้วยอักขระแบบไบต์เดี่ยวไม่เกิน 20 ตัว

| Device-Specific Settings     |     |             |            |           |
|------------------------------|-----|-------------|------------|-----------|
| Allowable No. of Device/PLCs |     |             | 16 Unit(s) | <b>BE</b> |
|                              | No. | Device Name |            | Sett      |
| *                            | 1   | PLC2        |            | tti       |
| *                            | 2   | PLC3        |            | tt        |
| <b>.</b>                     | 3   | PLC4        |            | tt        |

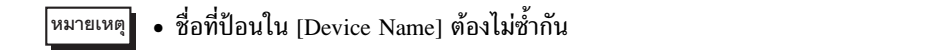

6 คลิก โปลี [ปุ่มตั้งค่าอุปกรณ์/PLC] เมื่อกล่องโต้ตอบ [Individual Device Settings] ปรากฏขึ้น ให้ตั้งค่าที่สอดคล้อง กับ PLC นั้น ๆ (ภาพต่อไปนี้คือกล่องโต้ตอบ [Individual Device Settings] ของ Mitsubishi A Series Computer Link)

| Device-9 | necifi   | c Settings         |            |      | 💰 Individual Dev | rice Settings  | × |
|----------|----------|--------------------|------------|------|------------------|----------------|---|
| Allo     | wable    | No. of Device/PLCs | 16 Unit(s) | 100  | PLC2             |                |   |
| V        | No.<br>1 | Device Name        |            |      | Station No.      | 0              | 3 |
| 8<br>8   | 2        | PLC3               |            | 1111 | PC No.           | 255<br>Default |   |
| ×.       | 3        | PLC4               |            |      | OK ( <u>0</u> )  | Cancel         |   |
|          |          |                    |            |      |                  |                |   |

- หมายเหตุ การตั้งค่ากล่องโต้ตอบ [Individual Device Settings] จะแตกต่างกันไปตามรุ่นของ PLC หากต้องการข้อมูลเพิ่มเติมเกี่ยวกับการตั้งค่า PLC แต่ละรุ่น โปรดดูที่ "คู่มือการเชื่อมต่ออุปกรณ์/PLC สำหรับ GP-Pro EX"
- 7 PLC เครื่องต่าง ๆ ที่ด้านบนนี้ได้ถูกเพิ่มเข้าไปเรียบร้อยแล้ว

#### 7.2.3 โครงสร้าง

- ∎ การเชื่อมต่อแบบหลายเครื่อง
- 🔶 วิธีการเชื่อมต่อโดยตรง
  - สามารถเชื่อมต่อ PLC หลายเครื่องได้พร้อมกัน
  - (1) เมื่อใช้พอร์ต COM1 และ COM2

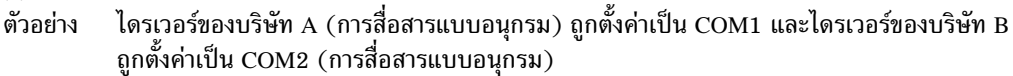

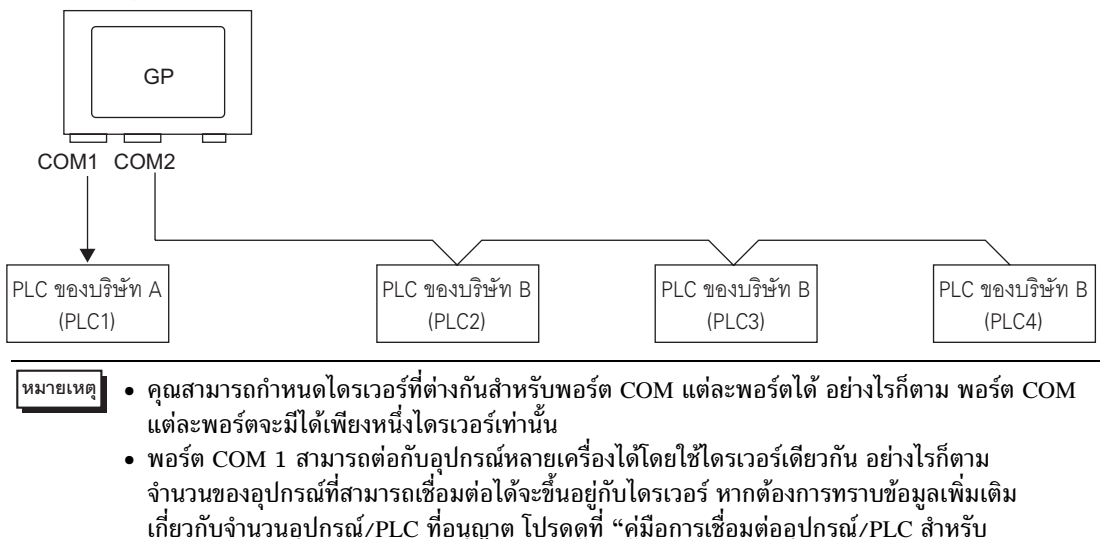

GP-Pro EX"

(2) เมื่อใช้พอร์ต COM1 และ Ethernet (การสื่อสารแบบ [UDP]/[TCP])

ตัวอย่าง ไดรเวอร์ของบริษัท A (การสื่อสารแบบอนุกรม) ถูกตั้งค่าเป็น COM1 และไดรเวอร์ของบริษัท B, C และ D ถูกตั้งค่าเป็นพอร์ต Ethernet (การสื่อสารแบบ Ethernet)

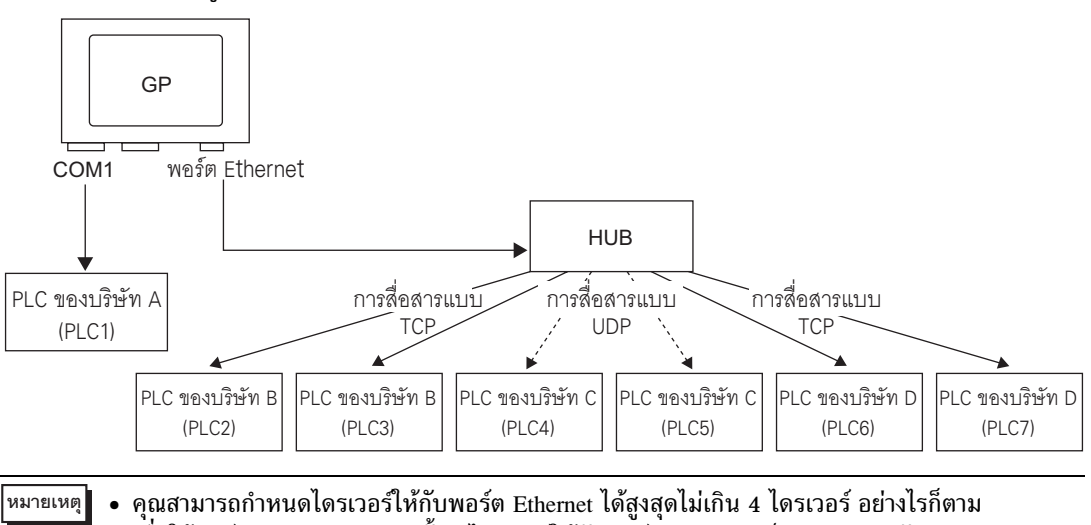

• คุณสามารถกำหนดไดรเวอร์ให้กับพอร์ต Ethernet ได้สูงสุดไม่เกิน 4 ไดรเวอร์ อย่างไรก็ตาม เมื่อใช้พอร์ต COM จะสามารถตั้งค่าไดรเวอร์ให้กับพอร์ต Ethernet เป็นจำนวนเท่ากับ (4 – จำนวนพอร์ต COM ที่ใช้) ไดรเวอร์เท่านั้น ในตัวอย่างด้านบน พอร์ต COM1 ได้กำหนดไดรเวอร์ไว้แล้วหนึ่งชนิด (PLC ของบริษัท A) แล้ว ดังนั้นพอร์ต Ethernet จึงสามารถ รองรับไดรเวอร์ได้อีก 3 ชนิด (บริษัท B, C และ D)

- หมายเหตุ
   เมื่อใช้ไดรเวอร์การสื่อสารแบบ Ethernet กับการเชื่อมต่อแบบหลายเครื่อง คุณจะไม่สามารถตั้งค่า [UDP] หรือ [TCP] ในไดรเวอร์เดียวกันได้ เช่น เมื่อตั้งค่า [Device/PLC 1] เป็นชนิด MELSEC A Ethernet [UDP] คุณจะไม่สามารถตั้งค่า [Device/PLC 2] เป็นชนิด MELSEC A Ethernet [TCP] ได้อีก
- 🔶 วิธีการเชื่อมต่อโดยตรง +วิธีการเชื่อมต่อผ่านหน่วยความจำ
  - สามารถเชื่อมต่ออุปกรณ์/PLC และโฮสต์ (พีซี, บอร์ดไมโครคอมพิวเตอร์ และอื่นๆ) ได้พร้อมๆ กัน

(3) เมื่อใช้วิธีการเชื่อมต่อโดยตรงและวิธีการเชื่อมต่อผ่านหน่วยความจำ

์ตั้วอย่าง PLC ของบริษัท A เชื่อมต่อกับพอร์ต COM1 ด้วยวิธีการเชื่อมต่อโดยตรง และบอร์ดไมโครคอมพิวเตอร์ เชื่อมต่อกับพอร์ต COM2 ด้วยวิธีการเชื่อมต่อผ่านหน่วยความจำ

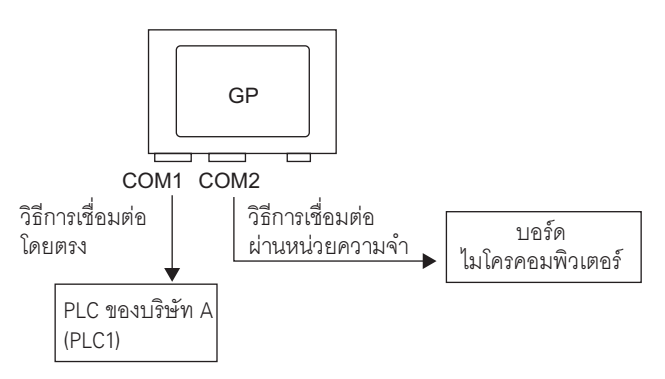

■ พื้นที่เก็บข้อมูลระบบ/พื้นที่ LS เมื่อใช้อุปกรณ์/PLC หลายเครื่อง

สำหรับข้อมูลเพิ่มเติมเกี่ยวกับพื้นที่เก็บข้อมูลระบ<sup>ุ้</sup>บ โปรดดูที่ "A.1.4.4 ขั้นตอนการจัดสรรพื้นที่เก็บข้อมูล ระบบของอุปกรณ์/PLC" (หน้า A-19) หรือ "คู่มือการเชื่อมต่ออุปกรณ์/PLC สำหรับ GP-Pro EX"

#### 🔶 วิธีการเชื่อมต่อโดยตรง

เมื่อเชื่อมต่อ PLC หลายเครื่องเข้ากับ GP จะสามารถเชื่อมต่อพื้นที่เก็บข้อมูลระบบกับ PLC ได้เพียงหนึ่งเครื่อง เท่านั้น

ตัวอย่าง ในภาพด้านล่างนี้ GP เชื่อมต่อกับ PLC 4 เครื่อง แต่สามารถตั้งค่า PLC ให้เชื่อมต่อกับพื้นที่เก็บข้อมูล ระบบได้เพียงเครื่องเดียวเท่านั้น

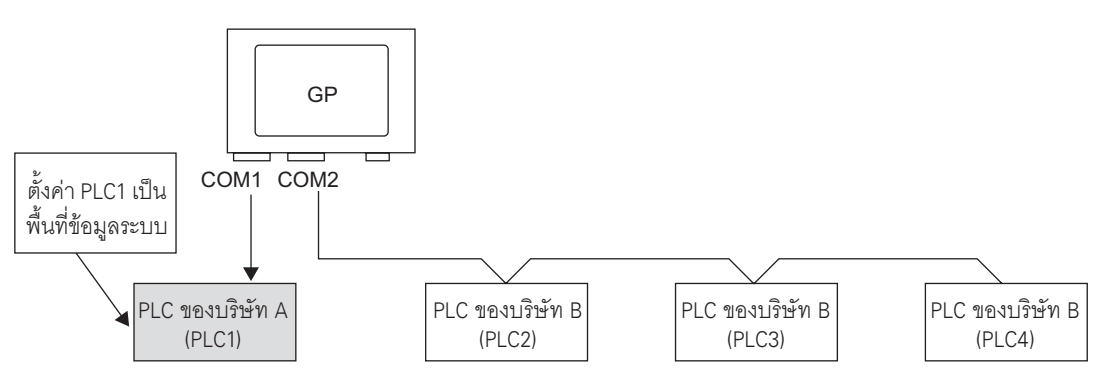

#### 🔶 วิธีการเชื่อมต่อโดยตรง + วิธีการเชื่อมต่อผ่านหน่วยความจำ

เมื่อสื่อสารโดยใช้ทั้งวิธีการเชื่อมต่อโดยตรงและวิธีการเชื่อมต่อผ่านหน่วยความจำ จะมีพื้นที่แยกต่างหากส่วนหนึ่ง ที่ถูกใช้เป็นพื้นที่ LS ของแต่ละวิธี อย่างไรก็ตาม พื้นที่เก็บข้อมูลระบบ พื้นที่รีเลย์พิเศษ และพื้นที่ LS9000 จะถูกเชื่อมโยงเข้าด้วยกัน

ตัวอ<sup>ี</sup>้ย่าง ในภาพด้านล่างนี้ เมื่อเชื่อมต่อทั้ง PLC และบอร์ดไมโครคอมพิวเตอร์เข้ากับ GP GP จะมีพื้นที่ LS สำหรับวิธีการเชื่อมต่อโดยตรงและพื้นที่ LS สำหรับวิธีการเชื่อมต่อผ่านหน่วยความจำ

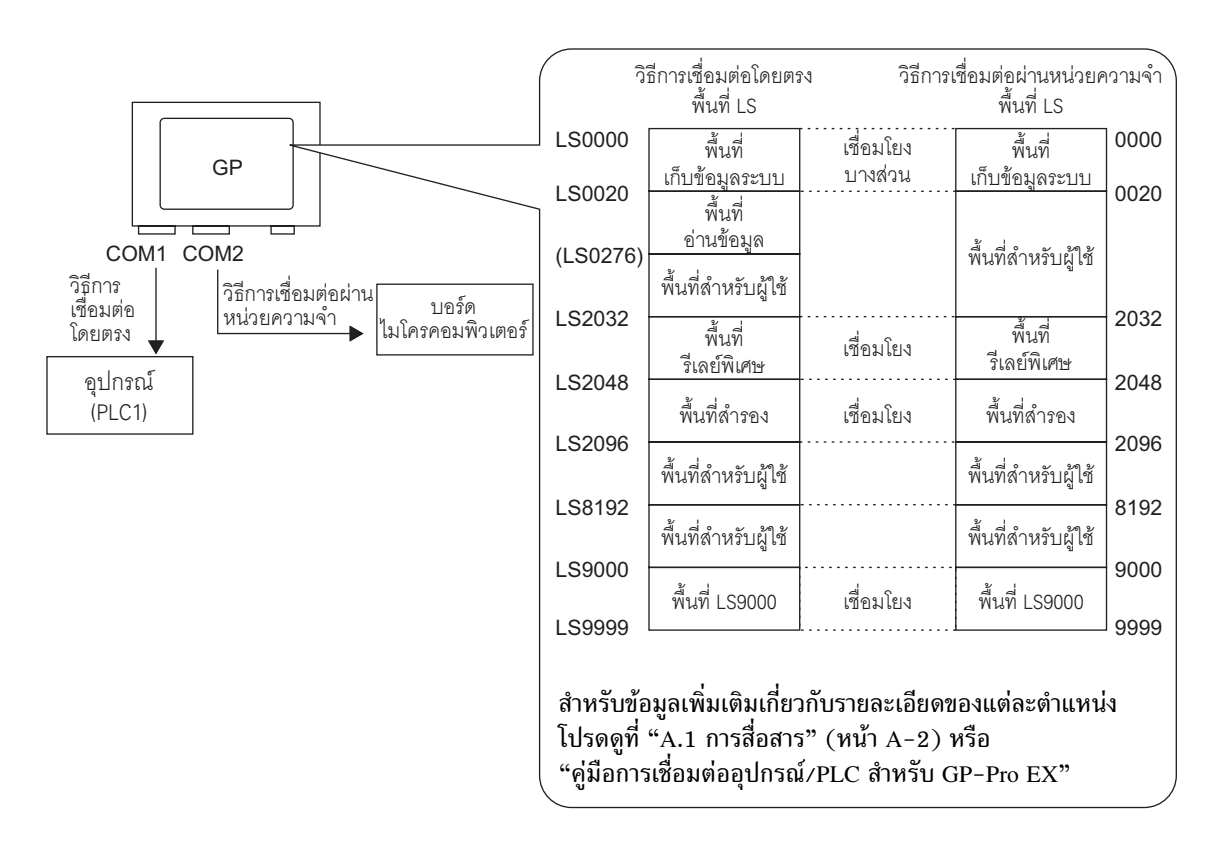

### 7.3 การยกเลิกการเชื่อมต่ออุปกรณ์/PLC บางเครื่อง

#### 7.3.1 รายละเอียด

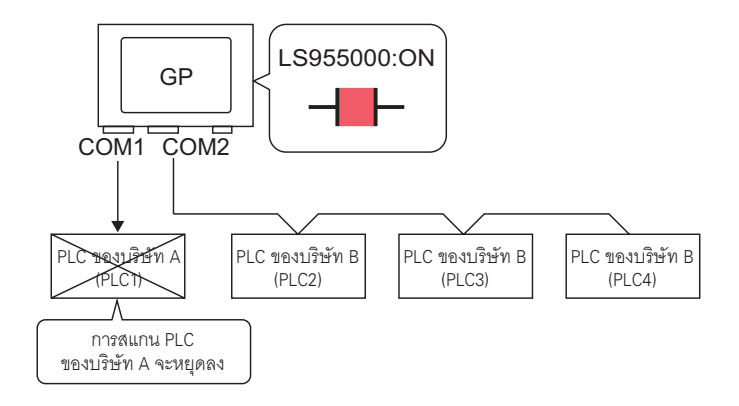

คุณสามารถหยุดการสแกนในโหมดแอ็คทีฟของอุปกรณ์/PLC แต่ละเครื่องได้ โดยการควบคุมแต่ละบิต เพื่อเปิด/ปิดการสื่อสาร

#### ขั้นตอนการตั้งค่า 7.3.2

#### หมายเหตุ

#### • โปรดอ่านรายละเอียดจากคำแนะนำในการตั้งค่า 🐨 "11.14.1 สวิตช์เปิด/ปิดบิต" (หน้า 11-44) 🐨 "7.5 คำแนะนำในการตั้งค่า" (หน้า 7-28)

- สำหรับรายละเอียดเกี่ยวกับการวางพาร์ทหรือการตั้งค่าตำแหน่ง, รูปร่าง, สี และป้ายชื่อ โปรดดูที่ "ขั้นตอนการแก้ไขพาร์ท"
  - 🎯 "9.6.1 ขั้นตอนการแก้ไขพาร์ท" (หน้า 9-36)

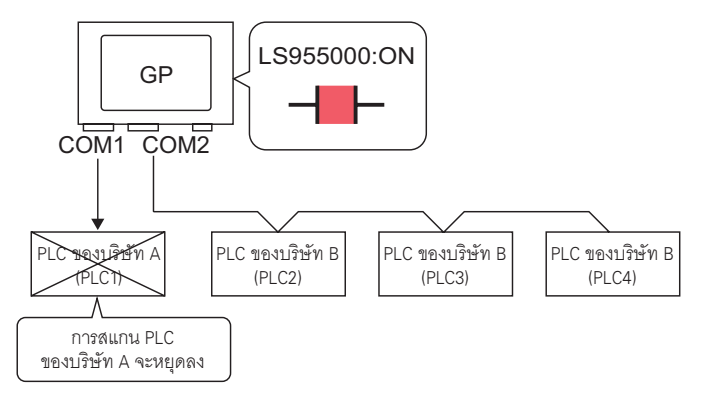

้คุณสามารถหยุดการสแกนอุปกรณ์/PLC แต่ละเครื่องในโหมดแอคทีฟได้ โดยการควบคุมแต่ละบิตเพื่อเปิด/ปิด . การสื่อสาร

- การยกเลิกการสื่อสาร สร้างสวิตช์สำหรับกลับสถานะการเปิด/ปิดของตำแหน่งบิตที่ควบคุมการสแกนการสื่อสารของอุปกรณ์/PLC แต่ละเครื่อง
- 1 เลือกเมนู [Part (P)] ตัวเลือก [Switch Lamp] คำสั่ง [Bit Switch (B)] หรือคลิก 🥌 เพื่อวางไฟสัญญาณ บนหน้าจอ
- 2 ดับเบิลคลิกสวิตช์ที่วางไว้ กล่องโต้ตอบการตั้งค่าจะปรากฏขึ้น

| 🐔 Switch/Lamp                                                         |                              |                          |                            | ×                              |
|-----------------------------------------------------------------------|------------------------------|--------------------------|----------------------------|--------------------------------|
| Part ID<br>SL_0000 *<br>Comment<br>Normal<br>Select Shape<br>No Shape | Switch Feature Switch Common | Lamp Feature Color Label | Screen<br>Chance<br>Switch | Selector<br>Switch<br>>>Detail |
| Help ( <u>H</u> )                                                     |                              |                          | OK (0)                     | Cancel                         |

- 3 เลือกรูปร่างของสวิตซ์จาก [Select Shape]
- 4 ตั้งค่าตำแหน่งของบิตที่คุณต้องการสั่งงานด้วยการแตะ (เช่น LS955000) ที่ [Bit Address]

ให้คลิกที่ไอคอนนี้ แป้นคีย์ข้อมูล เลือก [Device/PLC] เป็น [#INTERNAL] ตำแหน่งจะปรากฏขึ้น และเลือกอุปกรณ์เป็น "LS" ป้อนตำแหน่งเป็น "955000" แล้วกดป่ม "Ent"

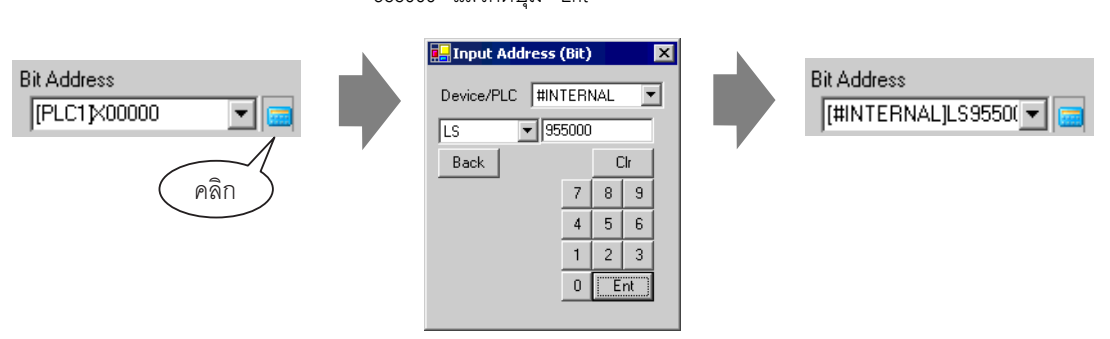

หมายเหต

 ช่วงการตั้งค่าของตำแหน่งบิตที่ใช้ควบคุมว่าจะให้ทำหรือหยุดการสแกนการสื่อสาร คือตำแหน่ง ้อุปกรณ์ภายในตั้งแต่ LS9550 ถึง LS9557 โดยตำแหน่งอุปกรณ์/PLC แต่ละตำแหน่งซึ่งเริ่มต้นจาก บิต 0 จะถกกำหนดให้แก่อุปกรณ์/PLC ของแต่ละไดรเวอร์ตามลำดับเริ่มจากยนิตแรก

|        | พื้นที่ LS                      |
|--------|---------------------------------|
| LS9550 | เครื่อง 1 ถึง 16 ของไดรเวอร์ 1  |
| LS9551 | เครื่อง 17 ถึง 32 ของไดรเวอร์ 1 |
| LS9552 | เครื่อง 1 ถึง 16 ของไดรเวอร์ 2  |
| LS9553 | เครื่อง 17 ถึง 32 ของไดรเวอร์ 2 |
| LS9554 | เครื่อง 1 ถึง 16 ของไดรเวอร์ 3  |
| LS9555 | เครื่อง 17 ถึง 32 ของไดรเวอร์ 3 |
| LS9556 | เครื่อง 1 ถึง 16 ของไดรเวอร์ 4  |
| LS9557 | เครื่อง 17 ถึง 32 ของไดรเวอร์ 4 |
| LS9558 | สำรองไว้                        |
| LS9559 | สำรองไว้                        |

#### เช่น

้คุณสามารถตั้งค่าตำแหน่งบิตที่ควบคุมการสแกนการสื่อสารของยูนิตแรกถึงยูนิตที่ 16 ของไดรเวอร์ 1 เป็น LS9550

[LS9550]

15 14 13 12 11 10 9 8 7 6 5 4 3 2 1 0

บิต 0: เปิด/ปิดการสแกน PLC เครื่องแรกของไดรเวอร์ 1 หยุดสแกน (ปิดการสแกน) PLC เครื่องแรกของไดรเวอร์ 1 โดยการเปิดบิต 0 ปิดบิต 0 เพื่อกลับมา . ทำการสแกนอีกครั้ง

 คณไม่สามารถหยุดการสแกนการสื่อสารของอุปกรณ์ที่มีการระบุตำแหน่งเริ่มต้นของพื้นที่ระบบไว้ได้ ้แต่หากคุณไม่ได้ใช้พื้นที่เก็บข้อมูลระบบ คุณสามารถหยุดการสแกนการสื่อสารนั้นได้

- เป็นตำแหน่งบิตสำหรับควบคุมการสแกนการสื่อสาร
- เมื่อคุณปิดการสแกนการสื่อสาร ข้อมูลของพาร์ทที่แสดงอยู่นั้นจะยังคงอยู่ แต่หากมีการเปลี่ยนหน้าจอ และกลับมาแสดงหน้าจอนั้นอีกครั้ง ข้อมูลของพาร์ทดังกล่าวจะไม่ปรากฏขึ้น

5 เลือก [Bit Invert] จาก [Bit Action]

| В | it Action  |   |
|---|------------|---|
|   | Bit Invert | • |

6 หากต้องการ ให้ตั้งค่าสีของสวิตช์และข้อความที่จะแสดง ที่แท็บ [Color] และ [Label] จากนั้นคลิก [OK]

- การยืนขันสถานะการสื่อสาร สร้างไฟสัญญาณเพื่อแสดงสถานะเปิด/ปิดของตำแหน่งบิตที่ตรวจสถานะการสื่อสารของอุปกรณ์/PLC
- 1 เลือกเมนู [Part (P)] ตัวเลือก [Switch Lamp] คำสั่ง [Lamp] หรือคลิก เพื่อวางไฟสัญญาณบนหน้าจอ
- 2 ดับเบิลคลิกไฟสัญญาณที่วางไว้ กล่องโต้ตอบการตั้งค่าจะปรากฏขึ้น

| Switch/Lamp         |                                                                                     | × |
|---------------------|-------------------------------------------------------------------------------------|---|
| Part ID<br>SL_0000  | Switch Feature                                                                      |   |
| OFF<br>Select Shape | Bit Address         [PLC1]x00000         Copy from         Copy from         Switch |   |
| Help ( <u>H</u> )   | Cancel                                                                              |   |

- 3 เลือกรูปร่างของไฟสัญญาณใน [Select Shape]
- 4 ตั้งค่าตำแหน่งบิตเพื่อเปิด/ปิดไฟสัญญาณ (เช่น LS956000) ที่ [Bit Address]

ให้คลิกที่ไอคอนนี้ แป้นคีย์ข้อมูล ตำแหน่งจะปรากฏขึ้น

เลือก [Device/PLC] เป็น [#INTERNAL] และเลือกอุปกรณ์เป็น "LS" ป้อนตำแหน่งเป็น "956000" แล้วกดปุ่ม "Ent"

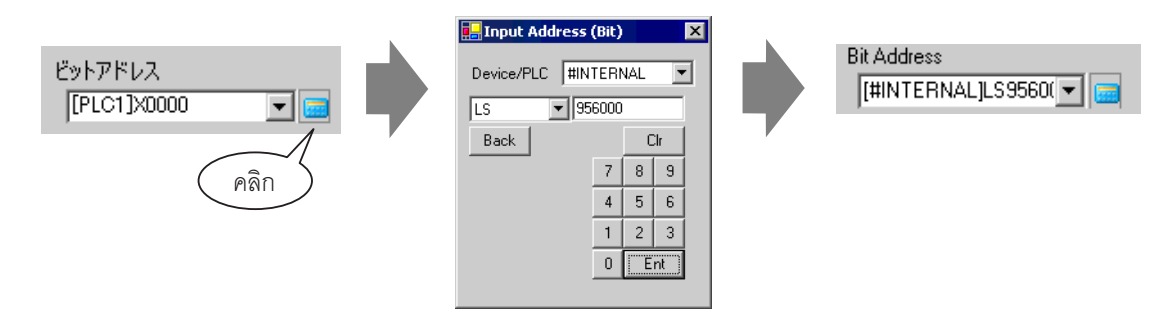

#### หมายเหตุ

 ช่วงการตั้งค่าของตำแหน่งบิตที่ใช้ตรวจสถานะการสื่อสารของอุปกรณ์/PLC คือตำแหน่ง อุปกรณ์ภายในตั้งแต่ LS9560 ถึง LS9567 โดยตำแหน่งอุปกรณ์/PLC แต่ละตำแหน่งเริ่มต้นจาก บิต 0 จะถูกกำหนดให้แก่อุปกรณ์/PLC แต่ละไดรเวอร์ตามลำดับเริ่มจากยูนิตแรก

|        | WUN LS                          |
|--------|---------------------------------|
| LS9560 | เครื่อง 1 ถึง 16 ของไดรเวอร์ 1  |
| LS9561 | เครื่อง 17 ถึง 32 ของไดรเวอร์ 1 |
| LS9562 | เครื่อง 1 ถึง 16 ของไดรเวอร์ 2  |
| LS9563 | เครื่อง 17 ถึง 32 ของไดรเวอร์ 2 |
| LS9564 | เครื่อง 1 ถึง 16 ของไดรเวอร์ 3  |
| LS9565 | เครื่อง 17 ถึง 32 ของไดรเวอร์ 3 |
| LS9566 | เครื่อง 1 ถึง 16 ของไดรเวอร์ 4  |
| LS9567 | เครื่อง 17 ถึง 32 ของไดรเวอร์ 4 |
| LS9568 | สำรองไว้                        |
| LS9569 | สำรองไว้                        |

#### เช่น

คุณสามารถตั้งค่าตำแหน่งบิตที่ควบคุมการสแกนการสื่อสารของยูนิตแรกถึงยูนิตที่ 16 ของไดรเวอร์ 1 เป็น LS9560

[LS9560]

| 15 14 | 13 | 12 | 11 | 10 | 9 | 8 | 7 | 6 | 5 | 4 | 3 | 2 | 1 | 0 |
|-------|----|----|----|----|---|---|---|---|---|---|---|---|---|---|
|       |    |    |    |    |   |   |   |   |   |   |   |   |   |   |

บิต 0: เปิดเมื่อยูนิตแรกของไดรเวอร์ 1 อยู่ในสถานะสื่อสาร และปิดเมื่อถูกตัดการสื่อสาร คุณสามารถยืนยันว่ายูนิตแรกของไดรเวอร์ 1 อยู่ในสถานะสื่อสารเมื่อบิต 0 เปิดขึ้น บิต 0 จะเปลี่ยนเป็น สถานะปิดเมื่ออุปกรณ์/PLC ถูกตัดการสื่อสาร 5 คลิกแท็บ [Color] เพื่อกำหนดสีที่ใช้แสดงไฟสัญญาณ ตั้งค่า [Display Color], [Pattern] และ [Border Color] ของทั้งกรณีที่ตั้งค่า [Select State] เป็น ON หรือกรณีที่ตั้งค่าเป็น OFF

| 💰 Switch/Lamp      | ×                                                        |
|--------------------|----------------------------------------------------------|
| Part ID<br>SL_0000 | Switch Feature Lamp Feature Color Label                  |
| Comment            | Select State DFF  Display Color  Select State Blink None |
|                    | Pattern No Pattern                                       |
| OFF                | Border Color 7 Slink None                                |
| Select Shape       |                                                          |
|                    |                                                          |
|                    |                                                          |
|                    |                                                          |
| Help ( <u>H</u> )  | Cancel                                                   |

6 คลิกแท็บ [Label] แล้วตั้งค่าป้ายชื่อที่จะแสดงไว้ที่ด้านบนสุดของพาร์ทไฟสัญญาณ ระบุแบบอักษรและขนาด ป้อนข้อความที่จะแสดงในฟิลด์สี่เหลี่ยมผืนผ้า แล้วคลิก [OK]

| 💰 Switch/Lamp       | ×                                                                                                    |  |  |  |  |
|---------------------|----------------------------------------------------------------------------------------------------|--|--|--|--|
| Part ID<br>SL_0000  | Switch Feature   Lamp Feature   Color   Label                                                                                                    |  |  |  |  |
| Comment             | Direct Text C Text Table  Select State OFF                                                                                                    |  |  |  |  |
|                     | Font Settings       Font Type       Standard Font       Size       8 x 16 dot       Jisplay Language       ASCII       Text Attribute       Standard |  |  |  |  |
| OFF<br>Select Shape | ext Color Blink                                                                                                    |  |  |  |  |
|                     | Copy to All Clear All Labels                                                                                                    |  |  |  |  |
|                     | Fixed Position                                                                                                    |  |  |  |  |
|                     | Row Spacing   0 프 프                                                                                                    |  |  |  |  |
| Help ( <u>H</u> )   | [K_(0)] Cancel                                                                                                    |  |  |  |  |

### 7.4 การเปลี่ยนชนิดของอุปกรณ์/PLC

#### 7.4.1 รายละเอียด

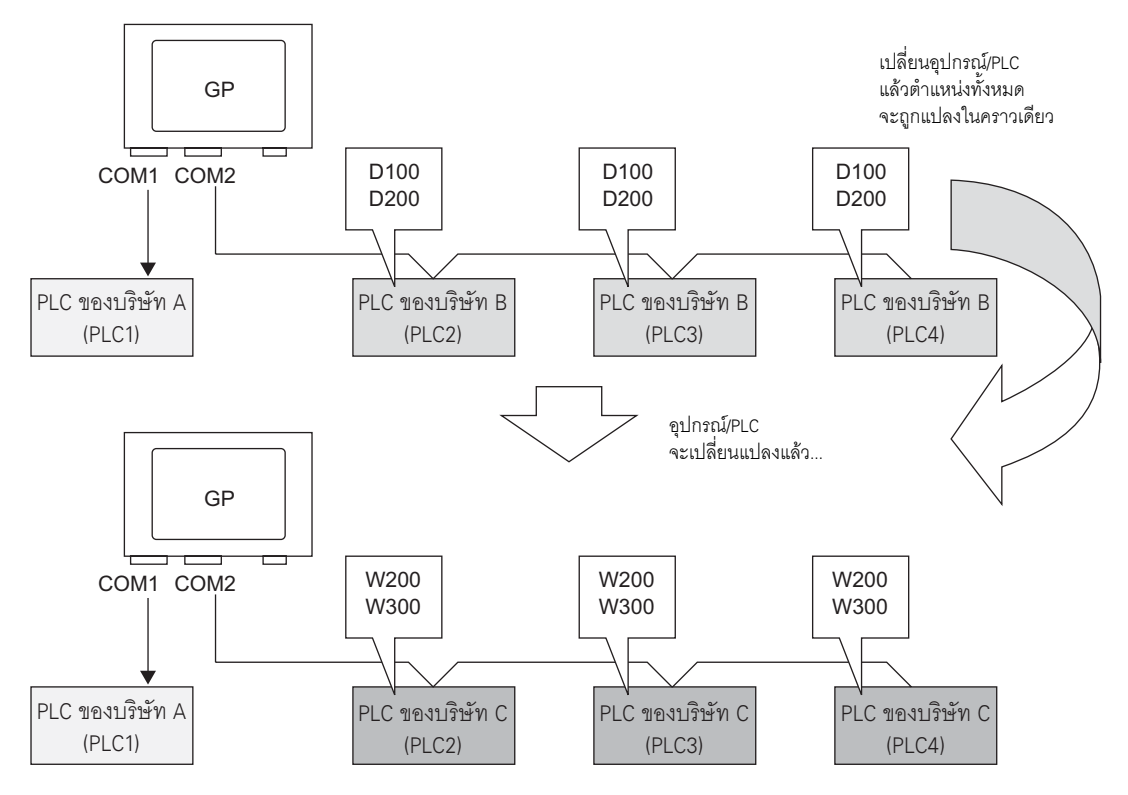

เมื่อเปลี่ยนชนิดของ PLC คุณจะสามารถแก้ไขตำแหน่งของ PLC หลาย ๆ เครื่องพร้อมกันได้ในคราวเดียว การแปลงตำแหน่งเมื่อเปลี่ยนรุ่นของอุปกรณ์/PLC มีด้วยกันสองวิธีคือ การแปลงชนิด PLC โดยไม่มีการกำหนด ช่วงการแปลงตำแหน่ง และการแปลงชนิด PLC โดยมีการกำหนดช่วงการแปลงตำแหน่ง

### 7.4.2 ขั้นตอนการตั้งค่า

#### ∎ การแปลงชนิด PLC โดยไม่มีการกำหนดช่วงการแปลงตำแหน่ง

เปลี่ยนชนิดอุปกรณ์โดยไม่ระบุรูปแบบการแปลงตำแหน่งในขณะที่ทำการแปลง

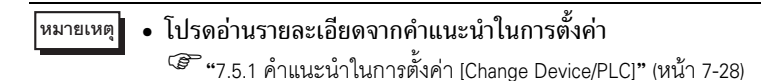

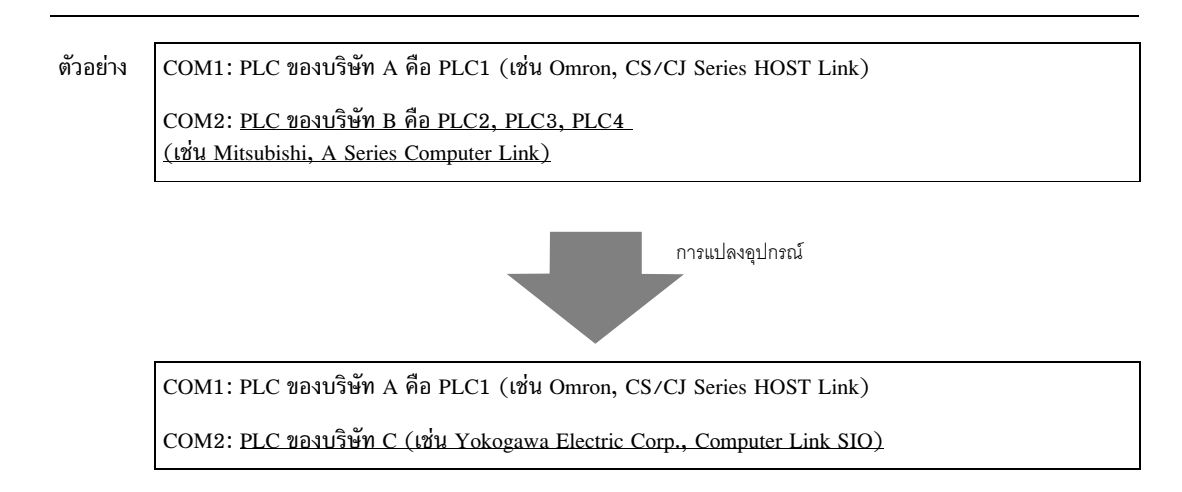

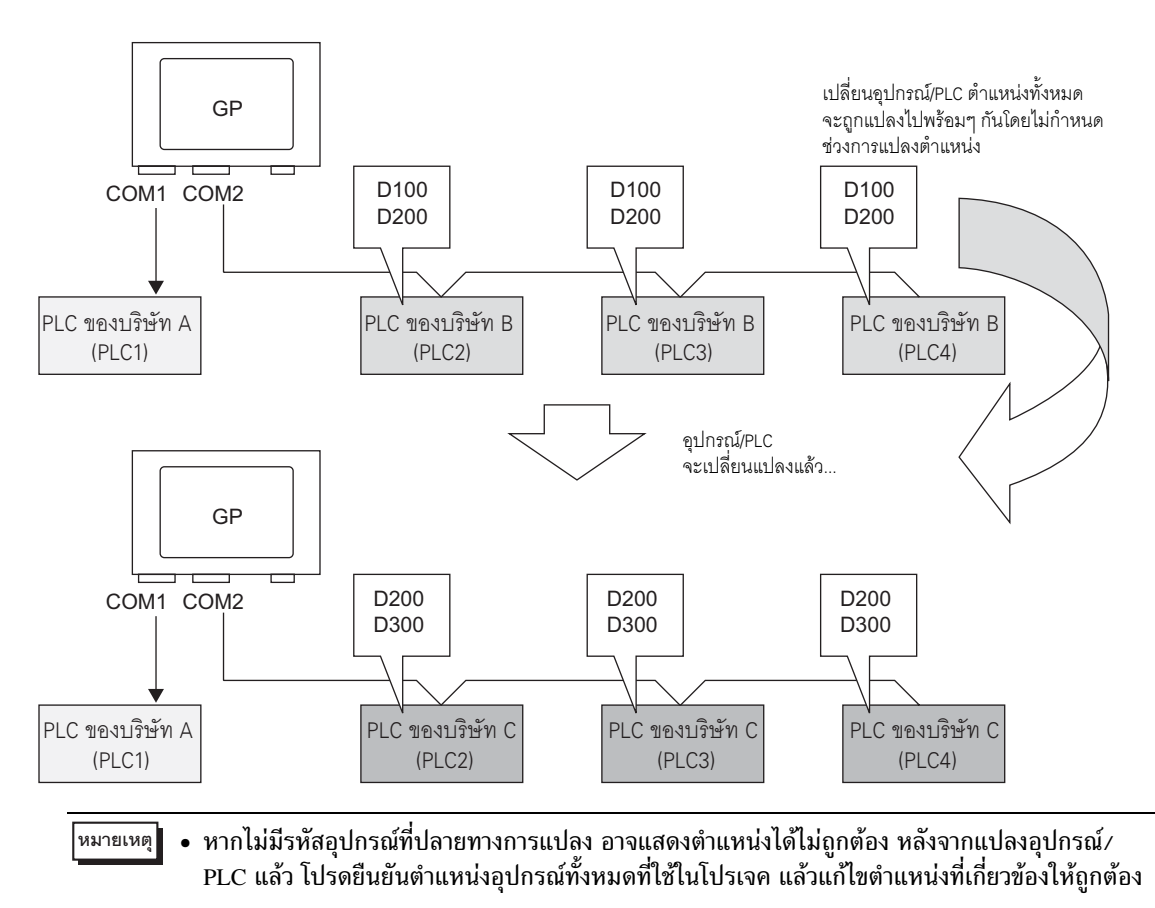

1 เลือกเมนู [Project (F)] - คำสั่ง [System Settings (C)] หรือคลิก 🔝 แล้วคลิก [Device/PLC Settings] บน System Settings Window หน้าจอ [Device/PLC Settings] ต่อไปนี้จะปรากฏขึ้น

|                                                                                                    | T                                         |  |  |  |  |  |
|----------------------------------------------------------------------------------------------------|-------------------------------------------|--|--|--|--|--|
| Display Type                                                                                                 |                                           |  |  |  |  |  |
| Model AGP-2500T                                                                                              |                                           |  |  |  |  |  |
| Installation Method Horizontal                                                                               |                                           |  |  |  |  |  |
| Device/PLC Settings                                                                                          |                                           |  |  |  |  |  |
| Add Device/PLC Delete Device/PLC                                                                             |                                           |  |  |  |  |  |
| Device/PLC1 Device/PLC2                                                                                      |                                           |  |  |  |  |  |
| Summary Change Device/PLC                                                                                    |                                           |  |  |  |  |  |
| Maker OMRON Corporation Driver CS/CJ Series HOST Link Port COM1                                              |                                           |  |  |  |  |  |
| Text Data Mode 3 Change                                                                                      |                                           |  |  |  |  |  |
| Communication Settings                                                                                       |                                           |  |  |  |  |  |
| SIO Type                                                                                                    |                                           |  |  |  |  |  |
| Speed 19200                                                                                                  |                                           |  |  |  |  |  |
| Data Length © 7 C 8                                                                                          |                                           |  |  |  |  |  |
| Parity CINDNE CIEVEN CIDD                                                                                    |                                           |  |  |  |  |  |
| Stop Bit C 1 C 2                                                                                             |                                           |  |  |  |  |  |
| Flow Control  © NDNE  © ER(DTR/CTS)  © XDN/XOFF                                                              |                                           |  |  |  |  |  |
| Timeout 3 🔆 (sec)                                                                                            |                                           |  |  |  |  |  |
| Retry 2                                                                                                    |                                           |  |  |  |  |  |
| Wait To Send 0 🚊 (ms)                                                                                        |                                           |  |  |  |  |  |
| RI / VCC © RI © VCC                                                                                          |                                           |  |  |  |  |  |
| In the case of RS232C, you can select the 9th pin to RI (Input)                                              |                                           |  |  |  |  |  |
| or VLL (SV Power Supply), it you use the Digita's R5232L<br>Isolation Unit, please select it to VCC. Default |                                           |  |  |  |  |  |
| Device-Specific Settings                                                                                     |                                           |  |  |  |  |  |
| Allowable No. of Device/PLCs 16 Unit(s)                                                                      | Allowable No. of Device/PLCs 16 Unit(s) 📊 |  |  |  |  |  |
| No. Device Name Settings                                                                                     |                                           |  |  |  |  |  |
| I PLUI                                                                                                    |                                           |  |  |  |  |  |

2 คลิกแท็บ [Device/PLC 2] แล้วคลิก [Change Device/PLC]

| Device/PLC Device/PLC 2               | Add Device/                   | PLC Delete Device/PLC |
|---------------------------------------|-------------------------------|-----------------------|
| Summary                               |                               | Change Device/PLC     |
| Maker Mitsubishi Electric Corporation | Driver A Series Computer Link | Port COM2             |

3 เมื่อกล่องโต้ตอบ [Change Device/PLC] ต่อไปนี้ปรากฏขึ้น ให้ตั้งค่า [Maker] และ [Driver] ของอุปกรณ์/PLC ตามที่ต้องการ

| 💰 Change Device/PLC                                                  | ×                                         |
|----------------------------------------------------------------------|-------------------------------------------|
| Current Settings                                                     |                                           |
| Maker                                                                | Mitsubishi Electric Corporation           |
| Driver                                                               | A Series Computer Link                    |
| No. of Device/PLCs<br>Connection Method                              | 3Unit(s)                                  |
| Port                                                                 | COM2                                      |
| Settings after Conversion<br>Device/FLC<br>Maker YOK<br>Driver Perso | DGAWA Electric Corporation                |
| Allowable No. of Devic<br>Connection Method                          | e/PLCs 16Unit(s)                          |
| Port COM                                                             | 2                                         |
| Refer to the manual of this D                                        | evice/PLC Go to Device/PLC Manual         |
| Change Ch                                                            | ange Specifying Address Conversion Cancel |

#### 4 คลิก [Change]

| 🕈 Change Device/PLC                     |                                                                | ×        |  |  |  |  |
|-----------------------------------------|----------------------------------------------------------------|----------|--|--|--|--|
| Current Settings                        |                                                                |          |  |  |  |  |
| Device/PLC                              |                                                                |          |  |  |  |  |
| Maker                                   | Mitsubishi Electric Corporation                                |          |  |  |  |  |
| Driver                                  | A Series Computer Link                                         |          |  |  |  |  |
| No. of Device/PLCs<br>Connection Method | 3Unit(s)                                                       |          |  |  |  |  |
| Port                                    | COM2                                                           |          |  |  |  |  |
| Settings after Conversion<br>Device/PLC | Settings after Conversion                                      |          |  |  |  |  |
| Maker YOK                               | DGAWA Electric Corporation                                     | <u> </u> |  |  |  |  |
| Driver Perso                            | onal Computer Link SIO                                         | ▼        |  |  |  |  |
| Allowable No. of Devic                  | Allowable No. of Device/PLCs 16Unit(s)                         |          |  |  |  |  |
| Connection Method                       |                                                                |          |  |  |  |  |
| Port COM                                | 2 💌                                                            |          |  |  |  |  |
| Refer to the manual of this D           | Refer to the manual of this Device/PLC Go to Device/PLC Manual |          |  |  |  |  |
| Change Ch                               | ange Specifying Address Conversion                             | Cancel   |  |  |  |  |

5 ข้อความต่อไปนี้จะปรากฏขึ้น คลิก [OK] การตั้งค่าก็จะเสร็จสมบูรณ์

| 💰 Change | e Device/PLC                                                                                                    | × |
|----------|----------------------------------------------------------------------------------------------------|---|
|          | Changing the Device/PLC may make the addresses set in the Project File unusable for the new Device/PLC.<br>Please check all the addresses set in the Project File, and change them to appropriate values where required.<br>You can confirm where they have been used by using the cross reference tool. |   |
|          | <u>— ок (0)</u>                                                                                                    |   |

- หากคุณเปลี่ยนอุปกรณ์/PLC โดยการคลิกที่ปุ่ม [Change] ในกล่องโต้ตอบ [Change Device/PLC]
   ระบบอาจแสดงรูปแบบการแปลงตำแหน่งไม่ถูกต้องหากไม่มีรหัสอุปกรณ์ที่ปลายทาง โปรดยืนยัน
   ตำแหน่งอุปกรณ์ทั้งหมดที่ใช้ในโปรเจคอีกครั้งและแก้ไขตำแหน่งที่เกี่ยวข้องให้ถูกต้อง
  - หลังจากแปลงอุปกรณ์/PLC แล้ว พาร์ทต่าง ๆ, D-Script, การแจ้งเตือน และอื่น ๆ จะต้องได้รับ การตั้งค่าตำแหน่งอุปกรณ์อีกครั้ง นอกจากนี้ โปรดบันทึกหน้าจอต่าง ๆ ที่ใช้สวิตช์พิเศษที่ตั้งค่าเป็น [Screen Change] ด้วย
  - หากใช้ไดรเวอร์การสื่อสารแบบ Ethernet เมื่อแปลงอุปกรณ์/PLC หลายเครื่อง คุณจะไม่สามารถตั้งค่า [UDP] และ [TCP] ในไดรเวอร์เดียวกันได้
  - เช่น เมื่อตั้งค่า [Device/PLC 1] เป็นชนิด MELSEC A Ethernet [UDP] คุณจะไม่สามารถตั้งค่า [Device/PLC 2] เป็นชนิด MELSEC A Ethernet [TCP] ได้อีก

#### ■ การแปลงชนิด PLC โดยมีการกำหนดช่วงการแปลงตำแหน่ง

เปลี่ยนชนิดของอุปกรณ์โดยระบุรูปแบบการแปลงตำแหน่งเมื่อทำการแปลง กำหนดช่วงของตำแหน่งเดิม และตำแหน่งแรกสุดของอุปกรณ์/PLC ปลายทาง

#### หมายเหตุ • โปรดอ่านรายละเอียดจากคำแนะนำในการตั้งค่า <sup>(GP</sup> "7.5.1 คำแนะนำในการตั้งค่า [Change Device/PLC]" (หน้า 7-28) <sup>(GP</sup> "7.5.2 คำแนะนำในการตั้งค่า [Address Conversion Method Specification]" (หน้า 7-29)

#### ตัวอย่าง COM1: PLC ของบริษัท A คือ PLC1 (เช่น Omron, CS/CJ Series HOST Link)

COM2: <u>PLC ของบริษัท B คือ PLC2, PLC3, PLC4</u> (เช่น Mitsubishi, A Series Computer Link)

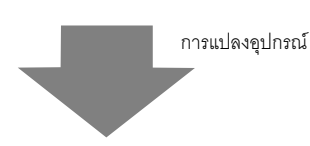

COM1: PLC ของบริษัท A คือ PLC1 (เช่น Omron, CS/CJ Series HOST Link)

COM2: PLC ของบริษัท C (เช่น Yokogawa Electric Corp., Computer Link SIO)

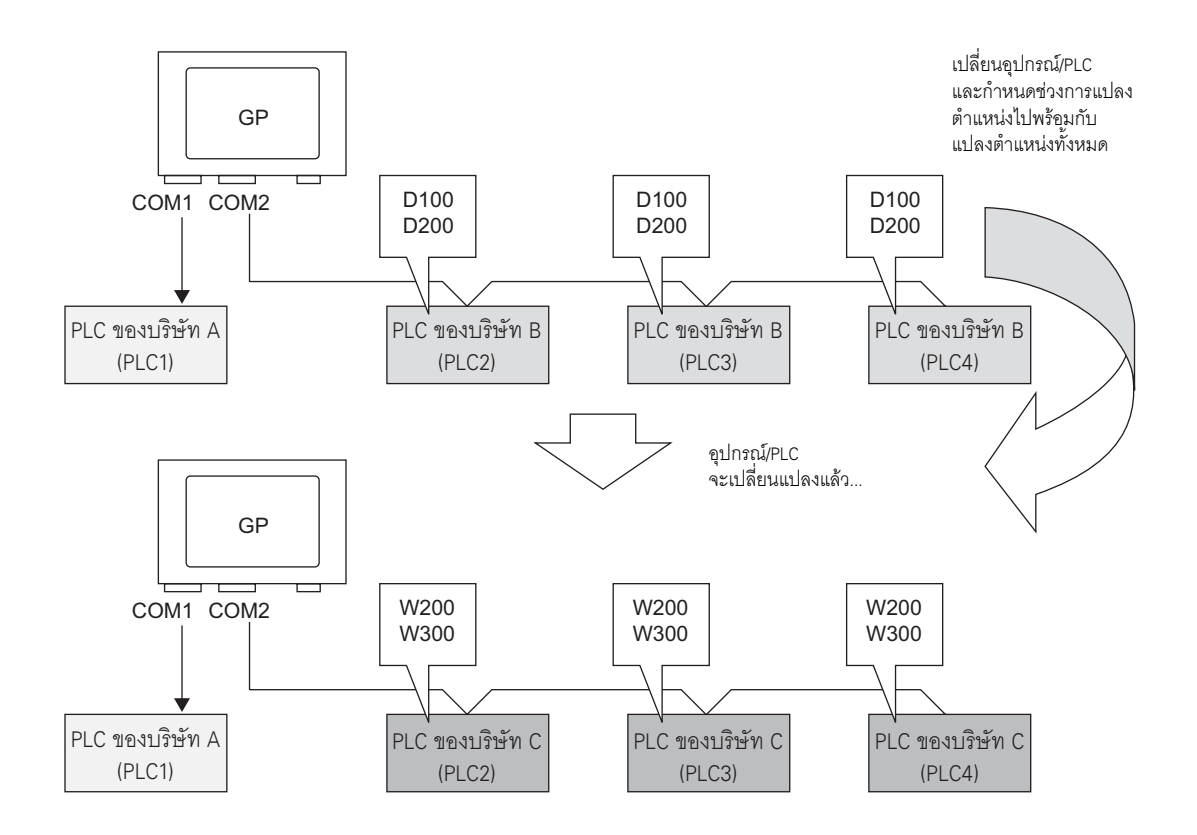

1 เลือกเมนู [Project (F)] - คำสั่ง [System Settings (C)] หรือคลิก 🕅 แล้วคลิก [Device/PLC Settings] บน System Settings Window หน้าจอ [Device/PLC Settings] ต่อไปนี้จะปรากฏขึ้น

| Display Type                            |                                                |                                           |  |  |  |
|-----------------------------------------|------------------------------------------------|-------------------------------------------|--|--|--|
| Driver                                  | GP3000 Series                                  |                                           |  |  |  |
| Model                                   | AGP-3500T                                      |                                           |  |  |  |
| Installation Method                     | Horizontal                                     |                                           |  |  |  |
| Device/PLC Settings                     |                                                |                                           |  |  |  |
|                                         | ncol                                           | Add Device/PLC Delete Device/PLC          |  |  |  |
| Device/FLC I [Device/                   | PLL 2                                          |                                           |  |  |  |
| Summary                                 |                                                | Change Device/PLC                         |  |  |  |
| Maker OMRON I                           | Corporation                                    | Driver  CS/CJ Series HOST Link Port  COM1 |  |  |  |
| Text Data Mode                          | 3 <u>Change</u>                                |                                           |  |  |  |
| Communication Settings                  |                                                |                                           |  |  |  |
| SIO Type                                | RS232C                                         | O RS422/485(2wire) O RS422/485(4wire)     |  |  |  |
| Speed                                   | 19200                                          | <b>•</b>                                  |  |  |  |
| Data Length                             | • 7                                            | 0.8                                       |  |  |  |
| Parity                                  | C NONE                                         | EVEN C ODD                                |  |  |  |
| Stop Bit                                | O 1                                            | • 2                                       |  |  |  |
| Flow Control                            | NONE                                           | C ER(DTR/CTS) C XON/XOFF                  |  |  |  |
| Timeout                                 | 3 📫                                            | (sec)                                     |  |  |  |
| Retry                                   | 2 🔅                                            |                                           |  |  |  |
| Wait To Send                            | 0 ÷                                            | (ms)                                      |  |  |  |
| RI / VCC                                | • BI                                           | © VCC                                     |  |  |  |
| In the case of R                        | 6232C, you can sele                            | ct the 9th pin to RI (Input)              |  |  |  |
| or VCC (5V Pow<br>Isolation Unit, pla   | er Supply). If you us<br>ease select it to VCC | e the Digital's HS232C<br>Default         |  |  |  |
| Device Secsific Setting                 |                                                |                                           |  |  |  |
| Allowable No. of Device/PLCs 16 Unit(s) |                                                |                                           |  |  |  |
| No. Device I                            | Name                                           | Settings                                  |  |  |  |
| 👗 1 PLC1                                |                                                | Unit No.=0,Network=0,Node=0               |  |  |  |

2 คลิกแท็บ [Device/PLC 2] แล้วคลิก [Change Device/PLC]

| Device/PLC Device/PLC 2               | Add Device/P                  | <u>.C</u> <u>Delete Device/PLC</u> |
|---------------------------------------|-------------------------------|------------------------------------|
| Summary                               |                               | Change Device/PLC                  |
| Maker Mitsubishi Electric Corporation | Driver A Series Computer Link | Port COM2                          |

3 เมื่อกล่องโต้ตอบ [Change Device/PLC] ต่อไปนี้ปรากฏขึ้น ให้ตั้งค่า [Maker] และ [Driver] ของอุปกรณ์/PLC ตามที่ต้องการ

| 💰 Change Device/I                  | ข.c 🛛 🔀                                                                                                    |  |  |  |  |  |
|------------------------------------|----------------------------------------------------------------------------------------------------|--|--|--|--|--|
| Current Settings -                 |                                                                                                    |  |  |  |  |  |
| Device/PLC                         |                                                                                                    |  |  |  |  |  |
| Maker                              | Mitsubishi Electric Corporation                                                                                                    |  |  |  |  |  |
| Driver                             | A Series Computer Link                                                                                                    |  |  |  |  |  |
| No. of Device/                     | PLCs 3Unit(s)                                                                                                    |  |  |  |  |  |
| Connection Metho                   | d                                                                                                    |  |  |  |  |  |
| Port                               | COM2                                                                                                    |  |  |  |  |  |
| Settings after Conve<br>Device/PLC | ersion                                                                                                    |  |  |  |  |  |
| Maker                              | YOKOGAWA Electric Corporation                                                                                                    |  |  |  |  |  |
| Driver                             | Personal Computer Link SIO                                                                                                    |  |  |  |  |  |
| Allowable No.                      | of Device/PLCs 16Unit(s)                                                                                                    |  |  |  |  |  |
| Connection Metho                   | Connection Method                                                                                                    |  |  |  |  |  |
| Port                               | COM2                                                                                                    |  |  |  |  |  |
| Refer to the manual<br>Change      | Refer to the manual of this Device/PLC         Go to Device/PLC Manual           Change         Change Specifying Address Conversion         Cancel |  |  |  |  |  |

4 คลิก [Change Specifying Address Conversion]

| 💰 Change Device/PLC           | ×                                         |  |  |  |  |
|-------------------------------|-------------------------------------------|--|--|--|--|
| Current Settings              |                                           |  |  |  |  |
| Device/PLC                    |                                           |  |  |  |  |
| Maker                         | Mitsubishi Electric Corporation           |  |  |  |  |
| Driver                        | A Series Computer Link                    |  |  |  |  |
| No. of Device/PLCs            | 3Unit(s)                                  |  |  |  |  |
| Connection Method             |                                           |  |  |  |  |
| Port                          | COM2                                      |  |  |  |  |
|                               | Ţ                                         |  |  |  |  |
| Settings after Conversion     |                                           |  |  |  |  |
| Device/PLC                    |                                           |  |  |  |  |
| Maker YOK                     | OGAWA Electric Corporation                |  |  |  |  |
| Driver Pers                   | onal Computer Link SIO 📃 📃                |  |  |  |  |
| Allowable No. of Devic        | e/PLCs 16Unit(s)                          |  |  |  |  |
| Connection Method             | Connection Method                         |  |  |  |  |
| Port COM                      | 12                                        |  |  |  |  |
| Refer to the manual of this D | evice/PLC Go to Device/PLC Manual         |  |  |  |  |
| Change                        | ange Specifying Address Conversion Cancel |  |  |  |  |

5 เมื่อกล่องโต้ตอบ [Address Conversion Method Specification] ปรากฏขึ้น ให้คลิก [Add]

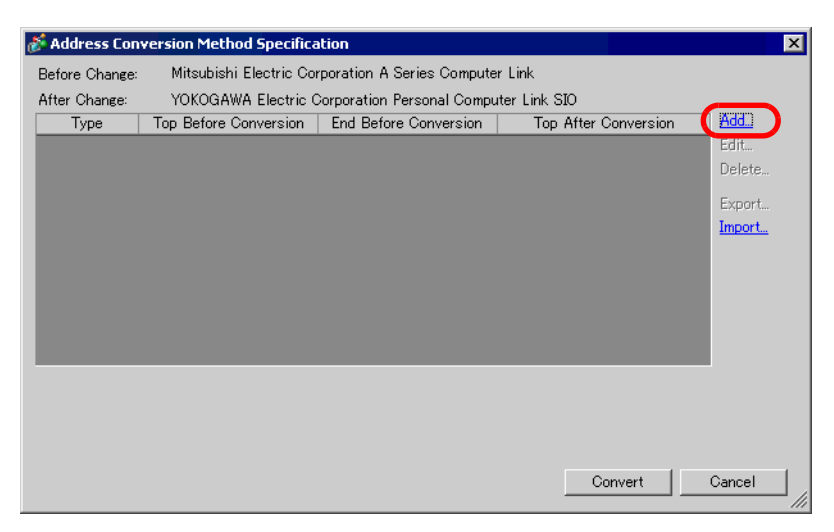

6 เมื่อกล่องโต้ตอบ [Register Address Conversion Pattern] ปรากฏขึ้น ให้ตั้งค่า [Address Type], ตำแหน่ง [Top] และ [End] ก่อนการการแปลง (Before Conversion) และตำแหน่ง [Top] หลังการแปลง (After Conversion)

| 💰 Regist                 | er Address Conversion Pattern                      |
|--------------------------|----------------------------------------------------|
| Address T                | уре                                                |
| O Bit                    | • Word                                             |
| Before Co                | nversion: Mitsubishi Electric Corporation A Series |
| Top<br>End<br>After Con- | [PLC2]D00100<br>[PLC2]D00200<br>ersion             |
| Тор                      | [PLC2]1W00200                                      |
|                          | Register Cancel                                    |

7 คลิก [Register]

| 💰 Regist   | er Address Conversion Pattern 🛛 🗙                  |
|------------|----------------------------------------------------|
| Address T  | уре                                                |
| O Bit      | Word                                               |
| Before Co  | nversion: Mitsubishi Electric Corporation A Series |
| Тор        | [PLC2]D00100                                       |
| End        | [PLC2]D00200                                       |
| After Conv | version                                            |
| Тор        | [PLC2]1W00200                                      |
|            |                                                    |
|            | Register Cancel                                    |

8 เมื่อกล่องโต้ตอบ [Address Conversion Method Specification] ปรากฏขึ้น และรูปแบบการแปลงถูกเพิ่มเข้าไปแล้ว ให้คลิก [Convert]

| 💰 Address Cor  | version Method Specifica | ation                        |                      | ×      |
|----------------|--------------------------|------------------------------|----------------------|--------|
| Before Change: | Mitsubishi Electric Corp | oration A Series Computer Li | ink                  |        |
| After Change:  | YOKOGAWA Electric 0      | Corporation Personal Compute | er Link SIO          |        |
| Туре           | Top Before Conversion    | End Before Conversion        | Top After Conversion | Add    |
| Word           | [PLC2]D00100             | [PLC2]D00200                 | [PLC2]1W00200        | Edit   |
|                |                          |                              |                      | Delete |
|                |                          |                              |                      | Export |
|                |                          |                              |                      | Import |
|                |                          |                              |                      |        |
|                |                          |                              |                      |        |
|                |                          |                              |                      |        |
|                |                          |                              |                      |        |
|                |                          |                              |                      |        |
|                |                          |                              |                      |        |
|                |                          |                              |                      |        |
|                |                          |                              |                      |        |
|                |                          |                              | Convert              | Cancel |
|                |                          |                              |                      | ///    |

- หลังจากแปลงอุปกรณ์/PLC แล้ว พาร์ทต่าง ๆ, D-Script, การแจ้งเตือน และอื่น ๆ จะต้องได้รับ การตั้งค่าตำแหน่งอุปกรณ์อีกครั้ง นอกจากนี้ โปรดบันทึกหน้าจอต่าง ๆ ที่ใช้สวิตช์พิเศษที่ตั้งค่าเป็น [Screen Change] ด้วย
  - หากใช้ไดรเวอร์การสื่อสารแบบ Ethernet เมื่อแปลงอุปกรณ์/PLC หลายเครื่อง คุณจะไม่สามารถตั้งค่า [UDP] และ [TCP] ในไดรเวอร์เดียวกันได้
  - เช่น เมื่อตั้งค่า [Device/PLC 1] เป็นชนิด MELSEC A Ethernet [UDP] คุณจะไม่สามารถตั้งค่า [Device/PLC 2] เป็นชนิด MELSEC A Ethernet [TCP] ได้อีก

### 7.5 คำแนะนำในการตั้งค่า

### 7.5.1 คำแนะนำในการตั้งค่า [Change Device/PLC]

ที่หน้าจอ [Device/PLC Settings] ให้คลิก [Change Device/PLC] กล่องโต้ตอบต่อไปนี้จะปรากฏขึ้น เลือกรุ่นของ อุปกรณ์/PLC ที่คุณต้องการเปลี่ยน

| Change Device/P                     | LC 🛛 🛛 🗙                                    |
|-------------------------------------|---------------------------------------------|
| Current Settings -                  |                                             |
| Device/PLC                          |                                             |
| Maker                               | Mitsubishi Electric Corporation             |
| Driver                              | A Series Computer Link                      |
| No. of Device/F                     | PLCs 3Unit(s)                               |
| Connection Method                   | 1                                           |
| Port                                | COM2                                        |
| Settings after Conver<br>Device/PLC | sion                                        |
| Maker                               | YOKOGAWA Electric Corporation               |
| Driver                              | Personal Computer Link SIO                  |
| Allowable No. o                     | f Device/PLCs 16Unit(s)                     |
| Connection Method                   | <u> </u>                                    |
| Port                                | COM2                                        |
| Refer to the manual o               | f this Device/PLC Go to Device/PLC Manual   |
| Change                              | Change Specifying Address Conversion Cancel |

| การตั้งค่า                             |                                 | คำอธิบาย                                                                                                    |  |
|----------------------------------------|---------------------------------|----------------------------------------------------------------------------------------------------|--|
|                                        | Maker                           | แสดงผู้ผลิตอุปกรณ์/PLC ที่เลือกใช้อยู่ในขณะนี้                                                                                                    |  |
| Current                                | Driver                          | แสดงรุ่นของ PLC ที่เลือกใช้อยู่ในขณะนี้                                                                                                    |  |
| Settings                               | No. of Device/PLCs              | แสดงจำนวนอุปกรณ์ที่เชื่อมต่อของ PLC ที่เลือกใช้อยู่ในขณะนี้                                                                                                    |  |
|                                        | Port                            | แสดงพอร์ตเชื่อมต่อของ PLC ที่เลือกใช้อยู่ในขณะนี้                                                                                                    |  |
|                                        | Maker                           | ตั้งค่าผู้ผลิตของ PLC ใหม่                                                                                                    |  |
|                                        | Driver                          | ตั้งค่ารุ่นของ PLC ใหม่                                                                                                    |  |
| Settings after<br>Conversion           | Allowable No. of<br>Device/PLCs | แสดงจำนวนอุปกรณ์ที่สามารถเชื่อมต่อกับ PLC ใหม่ได้                                                                                                    |  |
|                                        | Port                            | เลือกพอร์ตเชื่อมต่อสำหรับ PLC ใหม่ จาก [COM1], [COM2], [Ethernet (UDP)] หรือ<br>[Ethernet (TCP)]                                                                                                    |  |
| Refer to the manual of this Device/PLC |                                 | แสดงหน้าที่กล่าวถึงรุ่นของอุปกรณ์/PLC ใหม่ใน "คู่มือการเชื่อมต่ออุปกรณ์/PLC<br>สำหรับ GP-Pro EX"                                                                                                    |  |
| Go to Device/PLC Manual                |                                 | แสดงหน้าแรกสุดของ "คู่มือการเชื่อมต่ออุปกรณ์ /PLC สำหรับ GP-Pro EX"                                                                                                    |  |
| Change                                 |                                 | เปลี่ยนรุ่นอุปกรณ์โดยไม่ระบุรูปแบบการแปลงตำแหน่ง<br><sup>[หมายเหตุ</sup><br>• เนื่องจากไม่ได้ระบุรูปแบบการแปลงตำแหน่งไว้ หากไม่มีรหัสตำแหน่งดังกล่าวที่<br>ปลายทาง อาจทำให้การแสดงตำแหน่งไม่ถูกต้อง |  |
| Change Specifying Address Conversion   |                                 | เปลี่ยนรุ่นของอุปกรณ์โดยระบุรูปแบบการแปลงตำแหน่ง กำหนดช่วงของตำแหน่งเดิม<br>และตำแหน่งเริ่มต้นของอุปกรณ์/PLC ปลายทาง                                                                                |  |
| Cancel                                 |                                 | ยกเลิกการตั้งค่าของอุปกรณ์/PLC ใหม่                                                                                                    |  |

### 7.5.2 คำแนะนำในการตั้งค่า [Address Conversion Method Specification]

ที่กล่องโต้ตอบ [Change Device/PLC] ให้คลิก [Change Specifying Address Conversion] กล่องโต้ตอบ ต่อไปนี้จะปรากฏขึ้น ทั้งนี้ คุณสามารถระบุช่วงการแปลงตำแหน่งเมื่อเปลี่ยนรุ่นของอุปกรณ์/PLC ได้

| <i>ố</i> Address Co | nversion Method Specific | ation                        |                      | ×          |
|---------------------|--------------------------|------------------------------|----------------------|------------|
| Before Change:      | Mitsubishi Electric Corp | poration A Series Computer L | ink                  |            |
| After Change:       | YOKOGAWA Electric (      | Corporation Personal Comput  | er Link SIO          |            |
| Туре                | Top Before Conversion    | End Before Conversion        | Top After Conversion | <u>Add</u> |
| Word                | [PLC2]D00100             | [PLC2]D00200                 | [PLC2]1W00200        | Edit       |
|                     |                          |                              |                      | Delete     |
|                     |                          |                              |                      | Export     |
|                     |                          |                              |                      | Import     |
|                     |                          |                              |                      |            |
|                     |                          |                              |                      |            |
|                     |                          |                              |                      |            |
|                     |                          |                              |                      |            |
|                     |                          |                              |                      |            |
|                     |                          |                              |                      |            |
|                     |                          |                              |                      |            |
|                     |                          |                              |                      |            |
|                     |                          |                              |                      |            |
|                     |                          |                              | Convert              | Cancel     |
|                     |                          |                              | Conven               |            |

| การตั้งค่า               | คำอธิบาย                                                                                                    |  |  |
|--------------------------|----------------------------------------------------------------------------------------------------|--|--|
| Before Change            | แสดงผู้ผลิต PLC และรุ่นของ PLC เดิม                                                                         |  |  |
| After Change             | แสดงผู้ผลิต PLC และรุ่นของ PLC ใหม่                                                                         |  |  |
| Туре                     | แสดง [Word] หรือ [Bit] ขึ้นอยู่กับว่าตำแหน่งการแปลงเป็นชนิดใด                                               |  |  |
| Top Before<br>Conversion | แสดงค่าเริ่มต้นของตำแหน่งอุปกรณ์ที่ใช้ก่อนแปลงตำแหน่ง                                                       |  |  |
| End Before<br>Conversion | แสดงค่าสิ้นสุดของตำแหน่งอุปกรณ์ที่ใช้หลังจากแปลงตำแหน่ง                                                     |  |  |
| Top After<br>Conversion  | แสดงค่าเริ่มต้นของตำแหน่งอุปกรณ์ที่ใช้หลังจากแปลงตำแหน่ง                                                    |  |  |
| Add/Edit                 | เพิ่ม/แก้ไขการตั้งค่าใหม่ของรูปแบบการแปลงตำแหน่ง โดยกล่องโต้ตอบต่อไปนี้จะปรากฏขึ้น<br>Address Type<br>C Bit |  |  |
| Address Type             | เลือกชนิดของตำแหน่งการแปลงระหว่าง [Bit] หรือ [Word]                                                         |  |  |
| Before Conversion        | แสดงผู้ผลิต PLC และรุ่นของ PLC เดิม                                                                         |  |  |
| Тор                      | กำหนด PLC ต้นทางและตำแหน่งเริ่มต้น                                                                          |  |  |

ต่อ

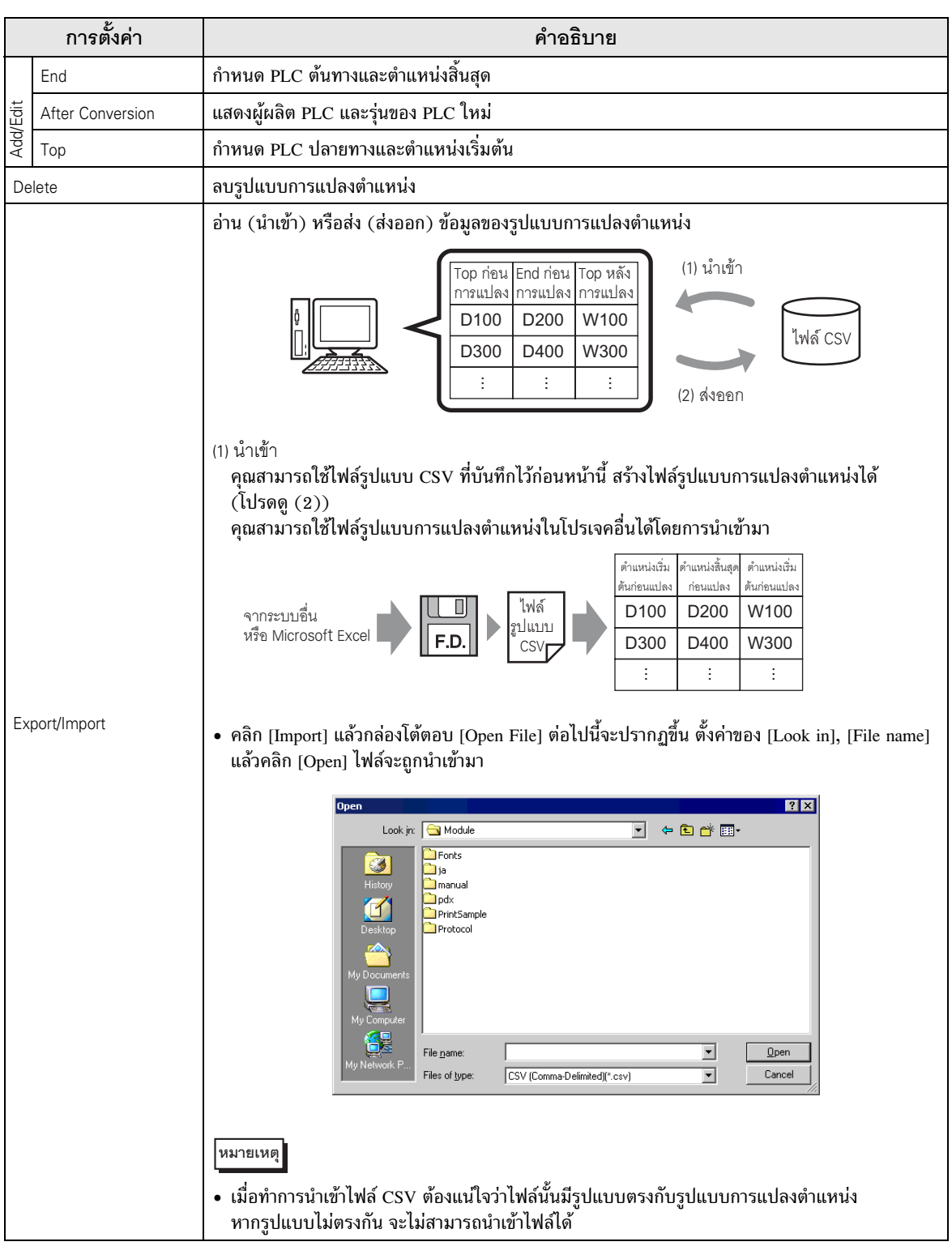

ต่อ

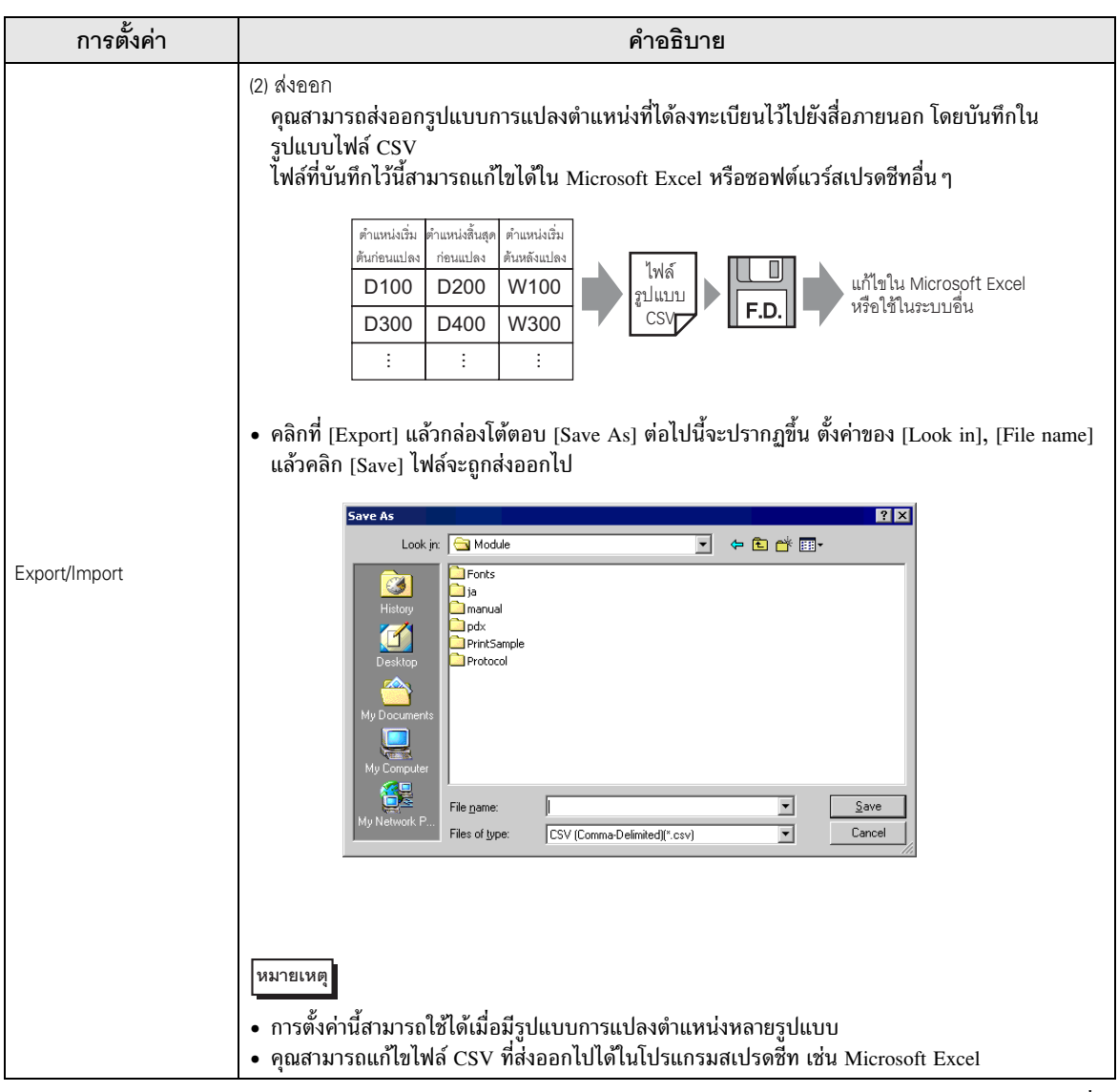

ต่อ

| <ul> <li>ด้วยย่างเอาด์ทุตของไฟด์ CSV<br/>รูปแบบตองข้อมูล CSV ของข้อมูลที่ส่งออกจะแสดงไว้ดังนี้<br/>รูปแบบตองข้อมูล CSV ของข้อมูลที่ส่งออกจะแสดงไว้ดังนี้<br/>รูปแบบตองข้อมูล CSV ของข้อมูลที่ส่งออกจะแสดงไว้ดังนี้<br/>รูปแบบตองข้อมูล CSV ของข้อมูลที่ส่งออกจะแสดงไว้ดังนี้<br/>รูปแบบตองข้อมูล CSV ของข้อมูลที่ส่งออกจะแสดงไว้ดังนี้<br/>รูปแบบตองข้อมูล CSV ของข้อมูลที่ส่งออกจะแสดงไว้ดังนี้<br/>รูปแบบตองข้อมูล CSV ของข้อมูลที่ส่งออกจะแสดงไว้ดังนี้<br/>รูปแบบตองข้อมูล CSV ของข้อมูลที่ส่งออกจะแสดงไว้ดังนี้<br/>รูปแบบตองข้อมูล CSV ของข้อมูล CSV ระดายเสียง<br/>รูปแบบตองข้อมูล CSV ของข้อมูล CSV ระดายการ CS ระดายการ CS ระดายการ CS ระดายการ CSV ระดาย<br/>รูปแบบ<br/>Cover Cover<br/>SSI (SSI) (SSI) (SSI</li></ul> | การตั้งค่า    | คำอธิบาย                                                                                                    |
|----------------------------------------------------------------------------------------------------|---------------|----------------------------------------------------------------------------------------------------|
| รังประสาร Conversion Vetiled Specification         รังประสาร Conversion Vetiled Specification           Peter Crayer         Micro Conversion & Cell Serie HDST Lift           Alle Conversion         Feedbace Conversion & Cell Serie HDST Lift           Alle Conversion         Feedbace Conversion & Cell Serie HDST Lift           View PLCIPHOND         Feedbace Conversion & Cell Serie HDST Lift           View PLCIPHOND         Feedbace Conversion & Cell Serie HDST Lift           View PLCIPHOND         Feedbace Conversion & Cell Serie HDST Lift           View PLCIPHOND         Feedbace Conversion & Cell Serie HDST Lift           View PLCIPHOND         Feedbace Conversion & Cell Serie HDST Lift           View PLCIPHOND         Feedbace Conversion & Cell Serie HDST Lift           View PLCIPHOND         Feedbace Conversion & Cell Serie HDST Lift           View PLCIPHOND         Feedbace Conversion & Cell Serie HDST Lift           View PLCIPHOND         Feedbace Conversion & Cell Serie HDST Lift           View PLCIPHOND         Feedbace Conversion & Cell Serie HDST Lift           View PLCIPHOND         Feedbace Conversion & Cell Serie HDST Lift           View PLCIPHOND         Feedbace Conversion & Cell Serie HDST Lift           View PLCIPHOND         Feedbace Conversion & Cell Serie HDST Lift           View PLCIPHOND         Feedbace Convership Lift           View PLCIPHOND <th></th> <th><ul> <li>ตัวอย่างเอาต์พุตของไฟล์ CSV</li> <li>รูปแบบของข้อมูล CSV ของข้อมูลที่ส่งออกจะแสดงไว้ดังนี้</li> <li>รูปแบบการแปลงตำแหน่งก่อนส่งออก</li> </ul></th>                                                                                                    |               | <ul> <li>ตัวอย่างเอาต์พุตของไฟล์ CSV</li> <li>รูปแบบของข้อมูล CSV ของข้อมูลที่ส่งออกจะแสดงไว้ดังนี้</li> <li>รูปแบบการแปลงตำแหน่งก่อนส่งออก</li> </ul>                                                                                                    |
| แพล         แพล           ไฟล์ CSV ที่สร้างขึ้นโดยการส่งออกไฟล์ที่กล่าวถึงข้างต้น           รายการ           รูปแบบ           OMR_CSIO           Instructure           (ๆมิเบบ)           OMR_CSIO           Instructure           (ๆมิเบบ)           OMR_CSIO           ()PLC1DM0200,IPLC1IDM0300,IPLC1D0100.           ()PLC1DM0200,IPLC1IDM0300,IPLC1D0100.           ()PLC1DM0200,IPLC1IDM0300,IPLC1D0200.           ()PLC1DM0200,IPLC1IDM0300,IPLC1D0200.           ()PLC1DM0300,IPLC1IDM0400,IPLC1D0200.           ()PLC1DM0300,IPLC1IDM0400,IPLC1D0200.           ()PLC1DM0300,IPLC1IDM0400,IPLC1D0200.           ()PLC1DM0300,IPLC1IDM0400,IPLC1D0200.           ()PLC1DM0300,IPLC1IDM0400,IPLC1D0200.           ()PLC1DM0300,IPLC1IDM0400,IPLC1D0200.           ()PLC1DM0300,IPLC1IDM0400,IPLC1IDM0400,IPLC0           ()PLC1DM0300,IPLC1IDM0400,IPLC1IDM0400,IPLC0           ()PLC1IDM0300,IPLC1IDM0400,IPLC1           ()PLC1IDM0300,IPLC1IDM0300,IPLC1IDM0400,IPLC0           ()PLC1IDM0300,IPLC1           ()PLC1IDM0300,IPLC1           ()PLC1IDM0300,IPLC1           ()PLC1IDM0300,IPLC1           ()PLC1IDM0300,IPLC1           ()PLC1IDM0300,IPLC1           ()PLC1IDM0200,IPLC1           ()PLC1IDM0400,IPL                                                                                                    |               | V     V                                                                                                    |
| ไฟล์ CSV ที่สร้างขึ้นโดยการส่งออกไฟล์ที่กล่าวถึงข้างต้น         รายการ       ชื่อเฉพาะ <sup>*1</sup> รูปแบบ       ไดรเวอร์ที่ถูกแปลง         OMR_CSIO       ไดรเวอร์ที่ถูกแปลง         MIT_ACPU       ไดรเวอร์ที่แปลงแล้ว         0,IPLC1jDM0200,IPLC1jDM0300,IPLC1jD0100                                                                                                    |               |                                                                                                    |
| 0         [PLC1]DM0200         [PLC1]DM0300         [PLC1]D0100           0         [PLC1]DM0300         [PLC1]DM0400         [PLC1]D0200           1         [PLC1]TIM0100         [PLC1]TIM0300         [PLC1]TS0200           ชนิด         ซื่ออุปกรณ์/PLC         ตำแหน่งเริ่มต้นที่<br>ถูกแปลง         ตำแหน่งสุดท้ายที่<br>ถูกแปลง         ตำแหน่งเริ่มต้นที่<br>ถูกแปลง           *1         ข้อความพิเศษที่ใช้ระบุไฟล์ CSV ของรูปแบบการแปลงตำแหน่ง                                                                                                    | Export/Import | รายการ<br>รูปแบบ<br>OMR_CSIO ใดรเวอร์ที่ถุกแปลง<br>MIT_ACPU ใดรเวอร์ที่ถุกแปลง<br>(ที่ออุปกรณ์/PLC) ตำแหน่งเริ่มต้นที่ถูกแปลง, เชื่ออุปกรณ์/PLC) ตำแหน่งสุดท้ายที่ถูกแปลง,<br>(ชื่ออุปกรณ์/PLC) ตำแหน่งเริ่มต้นที่ถูกแปลง, เชื่ออุปกรณ์/PLC) ตำแหน่งสุดท้ายที่ถูกแปลง,<br>(ชื่ออุปกรณ์/PLC) ตำแหน่งเริ่มต้นที่ถูกแปลง, เชื่ออุปกรณ์/PLC) ตำแหน่งสุดท้ายที่ถูกแปลง,<br>(ชื่ออุปกรณ์/PLC) ตำแหน่งเริ่มต้นที่ถูกแปลง, เชื่ออุปกรณ์/PLC) ตำแหน่งสุดท้ายที่ถูกแปลง,<br>(ชื่ออุปกรณ์/PLC) ตำแหน่งเริ่มต้นที่ถูกแปลง, เชื่ออุปกรณ์/PLC) ตำแหน่งสุดท้ายที่ถูกแปลง,<br>(ชื่ออุปกรณ์/PLC) ตำแหน่งเริ่มต้นที่ถูกแปลง, เชื่ออุปกรณ์/PLC) ตำแหน่งสุดท้ายที่ถูกแปลง,<br>(ชื่ออุปกรณ์/PLC) ตำแหน่งเริ่มต้นที่ถูกแปลง, เชื่ออุปกรณ์/PLC) ตำแหน่งสุดท้ายที่ถูกแปลง,<br>(ชื่ออุปกรณ์/PLC) ตำแหน่งเริ่มต้นที่ถูกแปลง, เชื่ออุปกรณ์/PLC) ตำแหน่งสุดท้ายที่ถูกแปลง,<br>(ชื่ออุปกรณ์/PLC) ตำแหน่งเริ่มต้นที่ถูกแปลง, (ชื่ออุปกรณ์/PLC) ตำแหน่งสุดท้ายที่ถูกแปลง,<br>(ชื่ออุปกรณ์/PLC) ตำแหน่งเริ่มต้นที่ถูกแปลง, (ชื่ออุปกรณ์/PLC) ตำแหน่งสุดท้ายที่ถูกแปลง,<br>(ชื่ออุปกรณ์/PLC) ตำแหน่งเริ่มต้นที่ถูกแปลง (ชื่ออุปกรณ์/PLC) ตำแหน่งสุดท้ายที่ถูกแปลง,<br>(ชื่ออุปกรณ์/PLC) ตำแหน่งเริ่มต้นที่ถูกแปลง (ชื่ออุปกรณ์/PLC) ตำแหน่งสุดท้ายที่ถูกแปลง,<br>(ชื่ออุปกรณ์/PLC) ตำแหน่งเริ่มต้นที่ถูกแปลง (ชื่ออุปกรณ์/PLC) ตำแหน่งสุดท้ายที่ถูกแปลง,<br>(ชื่ออุปกรณ์/PLC) โดยเอย์ที่ถูกแปลง (PLC1]DM0300 [PLC1]D0100<br>0 [PLC1]DM0300 [PLC1]DM0300 [PLC1]D0200<br>1 [PLC1]DM0300 [PLC1]DM0400 [PLC1]D0200<br>1 [PLC1]DM0300 [PLC1]DM0400 [PLC1]D0200<br>1 [PLC1]DM0300 [PLC1]DM0400 [PLC1]D0200<br>1 [PLC1]DM0300 [PLC1]DM0400 [PLC1]D0200<br>1 [PLC1]DM0300 [PLC1]DM0400 [PLC1]D0400 [PLC1]D0400<br>1 [PLC1]DM0300 [PLC1]DM0400 [PLC1]M0400 [PLC1]M040 [PLC1]M0400 [PLC1]M0400 [PLC1]M040 [PLC1]M0400 [PLC1]M0400 [PLC1]M040 [PLC1]M040 [PLC1]M040 [PLC1 |

#### 7.6 ข้อจำกัด

- หลังจากแปลงอุปกรณ์/PLC แล้ว พาร์ทต่าง ๆ, D-Script, การแจ้งเตือน และอื่น ๆ จะต้องได้รับการตั้งค่า ตำแหน่งอุปกรณ์อีกครั้ง นอกจากนี้ โปรดบันทึกหน้าจอต่าง ๆ ที่ใช้สวิตช์พิเศษตั้งค่าเป็น [Screen Change] ด้วย
- หากคุณเปลี่ยนอุปกรณ์/PLC โดยการคลิกที่ปุ่ม [Change] ในกล่องโต้ตอบ [Change Device/PLC] ระบบอาจแสดงรูปแบบการแปลงตำแหน่งไม่ถูกต้องหากไม่มีรหัสอุปกรณ์ที่ปลายทาง โปรดยืนยันตำแหน่ง อุปกรณ์ทั้งหมดที่ใช้ในโปรเจคอีกครั้งและแก้ไขตำแหน่งที่เกี่ยวข้องให้ถูกต้อง
- เมื่อใช้ไดรเวอร์การสื่อสารแบบ Ethernet กับการเชื่อมต่อแบบหลายเครื้อง คุณจะไม่สามารถตั้งค่า [UDP] หรือ [TCP] ในไดรเวอร์เดียวกันได้
   เช่น เมื่อตั้งค่า [Device/PLC 1] เป็นชนิด MELSEC A Ethernet [UDP] คุณจะไม่สามารถตั้งค่า [Device/PLC 2]
   เป็นชนิด MELSEC A Ethernet [TCP] ได้อีก
- เมื่อลบการตั้งค่าของ PLC ที่เชื่อมต่อไว้หลายเครื่อง คุณไม่สามารถลบอุปกรณ์ที่มีการใช้ตำแหน่งของอุปกรณ์นั้น ในโปรเจค หากคุณลบการตั้งค่า PLC ไม่ได้ ให้คลิกที่เมนู [Project] - คำสั่ง [Utility] แล้วเปิด [Cross Reference] คุณจะสามารถตรวจสอบได้ว่าตำแหน่งใดบ้างที่กำลังใช้งานอยู่ จากนั้น ลบการตั้งค่า PLC หลังจากแทนที่ตำแหน่งที่กำลังใช้อยู่ หรือหลังจากลบตำแหน่งที่ไม่ได้ใช้เรียบร้อยแล้ว
- คุณไม่สามารถหยุดการสแกนการสื่อสารข้องอุปกรณ์ที่มีการระบุตำแหน่งเริ่มต้นของพื้นที่ระบบไว้ได้ แต่หากคุณ ไม่ได้ใช้พื้นที่เก็บข้อมูลระบบ คุณสามารถหยุดการสแกนการสื่อสารนั้นได้

## บันทึก